МІНІСТЕРСТВО ОСВІТИ І НАУКИ УКРАЇНИ НАЦІОНАЛЬНИЙ УНІВЕРСИТЕТ ХАРЧОВИХ ТЕХНОЛОГІЙ

ІНСТИТУТ ПІСЛЯДИПЛОМНОЇ ОСВІТИ

В.В. Левченко, О.Я. Петренко

## Збірник завдань для самостійної

# роботи в АИТОСАД

Навчальний посібник

Київ 2018

## БКК 32.97 УДК 511.3

Левченко В.В., Петренко О.Я. **Збірник завдань** для самостійної роботи в AUTOCAD. Навчальний посібник. /В.В.. Левченко– К. IПДО, 2017. – 65 с.

#### Анотація

Навчальний посібник розкриває можливості програми AutoCAD при виконанні широкого кола інженерних і науко-технічних робіт.

Навчальний посібник розроблено на кафедрі інформатики та обчислювальної техніки Інституту післядипломної освіти Національного університету харчових технологій.

Для освоєння основних прийомів роботи в AutoCAD наведено ряд завдань, які згруповані згідно тем теоретичних занять.

Призначено для широкого кола науковців, аспірантів, викладачів, науково-технічних працівників, професійна діяльність яких пов'язана з створенням різного роду креслень.

Автори: В.В. Левченко кандидат фізико-математичних наук, доцент, О.Я. Петренко кандидат технічних наук, доцент.

Редактор: Н.Я.КОСТІНА

- © В.В. Левченко кандидат фізико-математичних наук, доцент
- © О.Я. Петренко кандидат технічних наук, доцент
- © IПДО НУХТ, 2018

| Вступ.                                   | 5                |
|------------------------------------------|------------------|
| 1. Команди AutoCAD                       | 5                |
| 2. Уведення координат                    | 6                |
| Графічні примітиви                       | 7                |
| Відрізок прямої (_Line).                 | 7                |
| Вправи:                                  | 9                |
| Допоміжні лінії побудови ( Xline).       | 9                |
| Вправи:                                  | 10               |
| Прямокутники ( Rectang)                  | 10               |
| Вправи:                                  | 10               |
| Полігон ( Poligon)                       | 10               |
| Вправи:                                  | 11               |
| Коло ( Circle)                           | 11               |
| Вправи:                                  | 12               |
| Дуги (Arc)                               | 12               |
| Вправи:                                  | 13               |
| Еліпси та еліптичні дуги ( Ellipse)      | 14               |
| Вправи:                                  | 15               |
| Полілінія ( Pline)                       | 15               |
| Вправи:                                  | 15               |
| Крапка ( Point)                          | 17               |
| Зміна стилю вілображення крапки          | 17               |
| Побулова крапок                          | 18               |
| Вправи:                                  | 18               |
| Команла: ( Trace)                        | 18               |
| Вправи:                                  | 18               |
| Мультилінія ( Mline)                     | 19               |
| Вправа                                   | 19               |
| Сплайн (Spline)                          |                  |
| Вплави.                                  |                  |
| Побулова кілень ( Donut)                 | 20               |
| Вправи                                   | 20               |
| Штрихування та запивка                   | 20               |
| Вправи.                                  | 22               |
| 4 Розміри пінійні кутові і раліальні     | 22               |
| 4.1. Розміри на кресленні                | 22               |
| Лінійні розміри                          | 23               |
| Опції команди dimlinear                  | 23               |
| Паралельні розміри                       | 23               |
| Нанесення позмірів паліусів та ліаметрів | 21               |
| Нанесення кутових позмірів               | 21               |
| Релагування позмірів                     | 24               |
| Команда Dimedit                          | 2-               |
| Розмірні стилі                           | 25<br>25         |
| Вплави.                                  | 25<br>28         |
| Релагування креслень                     | 20<br>20         |
| Рибіп об'єктів                           | <i>و</i> ے<br>۵۲ |
| Впор обскив                              | 30               |
| Стипання об'єктів (Frase)                | 50<br>30         |
| Вплава.                                  |                  |
| Dilpubu                                  |                  |

| Перенесення об'єктів (_Move)                             |          |
|----------------------------------------------------------|----------|
| DilpaBa                                                  |          |
| Конновання об'єкнів (_Сору)<br>Вправи:                   |          |
| Парарат об'сктір ( Rotate)                               |          |
| Впрара:                                                  |          |
| Створения периальної копії вибраних об'єктів ( Mirror)   |          |
| Створення дзеркальної коппі виораних об'єктів (_ічіптог) |          |
| Прави.<br>Масштабування об'єктів (Scale)                 |          |
| Вправа.                                                  |          |
| Розтагуванна об'єктів (Stretch)                          |          |
| Обрізання частини об'єктів ( Trim)                       | 36       |
| Вправи.                                                  |          |
| Половження незамкнутих об'єктів (Fytend)                 |          |
| Подовжения незамкнутих об скив (кена)                    |          |
| Барави.<br>Команла зсув або полібність (Оffset)          | 38       |
| Вправи.                                                  | 38       |
| Заокруглення кутів та сполучення об'єктів (Fillet)       | 39       |
| Вплави.                                                  | 40       |
| Команда (Break)                                          | 40<br>41 |
| Вправи.                                                  |          |
| Розбиття об'єкта ( MFASURE DIVIDE)                       |          |
| Вплави.                                                  |          |
| Побудова фаски ( Chamfer)                                | 42       |
| Вправа.                                                  | 42       |
| Створення масивів об'єктів ( Arrav)                      |          |
| Вправа.                                                  |          |
| Релагування об'єктів з допомогою маркерів                |          |
| Вправи.                                                  | 45       |
| Релагування об'єктів команлою Свойства                   | 45       |
| Вплава.                                                  | 46       |
| Бприви.<br>Іпивязки                                      |          |
| Шагова прив'язка                                         |          |
| Об'єктна прив'язка                                       | 47       |
| Вправи                                                   | 50       |
| обота з текстом                                          |          |
| Створення олнорялкового тексту                           | 51       |
| Розмішення олнорялкового тексту                          | 51       |
| Встановлення висоти шрифту                               | 51       |
| Релагування олнорялкового тексту                         |          |
| Текстові стипі                                           |          |
| Імпортування текстових стипів                            |          |
| Імпортування тексто                                      |          |
| Вправи                                                   |          |
| Сомбіновані завлання                                     |          |
| Виготовлення креслення леталі                            |          |
| Симетрична леталь                                        |          |
| Пластина                                                 | 60       |
| Шаблон формата А4                                        |          |
| Створення шаблонів різних форматів                       |          |
| ТИСОК ШТЕРАТУРИ                                          | 05<br>65 |
|                                                          | 05       |

Вступ.

Посібник призначено для слухачів яким необхідно оволодіти системою автоматизованого проектовування AutoCad, а також тим хто бажає навчитися користуватися цією системою для створення і оформлення технічної документації.

Посібник містить теорію і Вправи: на базові методи створення і редагування ортогональних двомірних креслень з використанням основних інструментів пакету.

Ілюстрації наведені в роботі, виконані на основі російсько-англійської версії AutoCad 2009-2012. Екранні копії демонструють використання інструментів пакету на різних етапах проектування і створення технічної документації.

Виконання вправ, які наведені в посібнику, дозволить ефективно і швидко засвоїти можливості пакету і нові концепції створення креслень. В процессі виконання вправ слухачі детально ознайомляться з інтерфейсом AutoCad набудуть досвіду налагоджувати робоче середовище, набудуть досвіду роботи з основними іструментами пакету.

Даний посібник є практичним і довідковим інструментом для засвоєння універсальної графічної системи AuvtoCad англо і російськомовної версій.

Навчальний посібник може використовуватись для занять у групах підвищення кваліфікації інженерів-конструкторів, працюючих у харчовій промисловості, а також наукових підрозділах підприємств агропромислової політики України з метою набуття необхідних базових знань та навичок конструювання в середовищі універсальної графічної системи проектування AutoCAD.

Посібник може використовуватися користувачами з різним рівнем підготовки, в тому числі інженерами, науковими працівниками, конструкторами, проектантами.

Ця робота є логічним продовження ряду робіт одного з авторів [4-8], які успішно застосовуються при проведенні занять і в самостійній роботі спеціалістів.

## 1. Команди AutoCAD

Всі команди AutoCAD мають однослівне найменування. Будь-яку команду із великого списку можна виконати, набравши її ім'я в командному рядку. Імена деяких команд короткі і легко запам'ятовуються, наприклад, \_LINE (відрізок) або \_ARC (дуга). В інших вони значно довші та і абревіатура вибрана досить екзотична, наприклад, \_Hatchedit (Редагування штрихування). Наявність саме цих команд заставить навіть самого закоренілого традиціоніста користуватися стрічкою. При помилковому введенні команди є можливість коригувати її. Натиснувши клавішу <F2>, можна відкрити текстове вікно, побачити в ньому список останніх виконаних команд і скористатися однією із них повторно.

Першим етапом виконання більшості команд є вибір уточнюючих опцій. Кожна опція в списку, який AutoCAD виводить у командному рядку, має одну прописну літеру, яку необхідно ввести для вибору потрібної опції і натиснути <Enter>. Одну із опцій (останню в списку, причому її ім'я в <кутових дужках>) AutoCAD пропонує за умовчанням, якщо вона підходить користувачу, достатньо натиснути <Enter> і буде введене потрібне значення.

Ефективним засобом вибору опцій є контекстне меню, яке можна викликати, клацнувши правою кнопкою миші в момент виконання команди. Цим прийомом доцільно користуватися для опцій, що не потребують введення числових аргументів. Вибір опцій із контекстного меню – це приклад технології конструювання heads-up (з піднятою головою), реалізованої в AutoCAD, яка звільняє користувача від необхідності періодично відривати погляд від екрана і нахилятися над клавіатурою. Після вибору опції може з'явитися новий список опцій або система запропонує вказати точку на кресленні чи вибрати об'єкт креслення.

Працюючи в AutoCAD, можна паралельно виконати декілька команд, кожну зі своїм кресленням. Також можна переключатися між кресленнями, не чекаючи завершення циклу виконання команди. Наприклад, почавши команду побудови кола, можна на проміжній стадії переключитися на інше креслення і запустити в ньому команду, яка сформулює дані, необхідні для завершення побудови кола. Після цього можна повернутися до першого креслення і завершити цикл виконання початої раніше команди.

Для повторення тільки що виконаної команди достатньо натиснути клавішу <Enter> у відповідь на запрошення *Команда*: у командному рядку. Для багаторазового виконання однієї і тієї ж команди потрібно набрати команду \_multiple. У відповідь на запрошення

Имя команды для повторения:

введіть команду, яку потрібно повторювати. Тепер завершення виконання заданої команди буде активізувати її повторення. Цей процес буде завершено лише після натискання на клавішу <Esc>.

Для відмовлення від виконання поточної команди можна скористатися клавішею <Esc>.

В AutoCAD, як і в інших Windows-програмах, передбачена можливість відмови від вже виконаної команди. Для цього можна скористатися спеціальними піктограмами Undo (Відмінити) та Redo (Повторити) на панелі швидкого доступу, або ввести в командному рядку команду \_u. AutoCAD має ще одну команду \_undo, яка вводиться в командному рядку з клавіатури і має ряд опцій, що дозволяють відмінити будь-яку команду, виконану раніше.

Можна скористатися також командою \_*Oops*, яка є модифікацією команди відміни і діє лише по відношенню до самої останньої команди стирання графічного об'єкта. При цьому між командою стирання і командою \_*Oops* може бути декілька інших. Ця команда поверне останній стертий графічний об'єкт незалежно від його складності.

В AutoCAD існує поняття *прозорості* команд. Це стосується команд, які можуть бути введені при виконанні іншої команди. В цьому разі виконання *головної* команди буде продовжено по завершенні *прозорої*. Більшість прозорих команд управляють режимом зображення креслення на екрані, а їх послугами доводиться користуватися при виконанні команди побудови, коли для її завершення потрібно створити більш комфортні умови, наприклад, змінити масштаб зображення.

В російськомовній версії AutoCAD всі команди мають російську абревіатуру. Для введення англомовної команди перед нею необхідно набрати символ \_, наприклад \_line. При введенні команд регістр ігнорується, тобто команди \_line та \_LINE рівноцінні.

## 2. Уведення координат

Уведення точок побудови є фундаментальною операцією в будь-якій графічній системі і AutoCAD в цьому відношенні не є винятком. Формування будь-яких примітивів спирається на задані точки побудови. Як і в більшості інших випадків, AutoCAD має достатньо засобів та способів виконання цієї операції.

В лівому нижньому куті графічної зони екрана розміщено піктограму системи координат користувача (СКК), стрілки якої помічено символами X та Y, що показують напрям зростання відповідних осей координат. Кожна точка на полі креслення однозначно визначається парою чисел – значеннями її координат X та Y. Така система координат називається прямокутною. В AutoCAD першим записується значення координати X, далі без всякого інтервалу іде кома (,) і після неї - значення координати Y.

Під час виконання креслення AutoCAD використовує безрозмірні одиниці виміру. Їх можна вважати сантиметрами, міліметрами, метрами, дюймами, футами, милями. Але якщо мова йде про реальні об'єкти, потрібно точно знати, які одиниці виміру "прикладаються" до числових значень. При роботі в середовищі AutoCAD немає необхідності прив'язуватися до фізичних розмірів аркуша паперу. Можна вважати, що екран дисплею безрозмірний, а об'єкт відображається в натуральну величину. І лише при

виведенні креслення на друк за допомогою принтера чи плоттера визначеного формату стане питання про масштабування об'єкта креслення.

В AutoCAD розрізняють абсолютні та відносні координати точок. Абсолютні координати – це координати в СКК. Але конструктор, як правило, рідко користується ними. За звичай креслення починається з якої-небудь точки, а далі будується зображення із збереженням розмірів об'єкта. Конструктору відомі лише довжини відрізків, з яких складається креслення. Саме для такого випадку в AutoCAD введено відносні координати точок. Відносні координати – це відстань вздовж осей X та Y від попередньої точки побудови. Відносними вони є саме тому, що мають сенс лише по відношенню до попередньої точки. Для задання відносних координат при введенні їх значень з клавіатури використовується символ @, що ставиться перед координатою X. Наприклад, @2,0. Відносні координати зручні при побудові фрагментів креслення, що складаються з горизонтальних та вертикальних ліній. Їх ще називають ортогональними лініями. Якщо при наборі відносних координат указати позитивне значення координати, то напрям зміщення співпадає із напрямом відповідної координатної осі. Негативне значення відповідає зміщенню в протилежному осі напрямку.

Інший типовий випадок побудови креслення – відомі напрямки та довжини відрізків від початку системи координат або від останньої точки побудови. В цьому разі доцільно використовувати полярні координати, які також можуть бути абсолютними та відносними. Полярні координати задаються у форматі: *відстань<кут* (роздільником між ними є символ <). Пара відносних полярних координат повинна починатися з символу (*a*). В AutoCAD прийнято позитивний напрямок повороту, якщо він протилежний напрямку стрілки годинника і відраховується від осі X.

Одним із способів скорочення кількості даних, які потрібно ввести, є безпосереднє введення довжини відрізків. Якщо початкова точка відрізка задана, можна просто перемістити курсор у потрібному напрямку, показавши цим напрямок відрізка, і ввести його довжину. Це добре працює особливо в ортогональному режимі.

## Графічні примітиви

Для побудови двовимірних графічних примітивів можна користуватися як панеллю "Рисование" на вкладці «Главная», так і безпосереднім введенням команд AutoCAD в командному рядку.

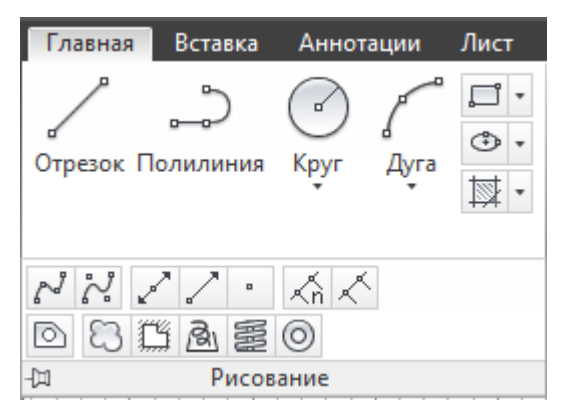

## Відрізок прямої (\_Line).

Для побудови відрізку потрібно вибрати піктограму - (Отрезок) або набрати в командному рядку команду *Line*. У відповідь на запитання, що з'явиться в командному

рядку, потрібно ввести координату точки, з якої почнеться відрізок. Це можна зробити одним з таких способів:

- ввести за допомогою клавіатури координати (x,y) (абсолютні чи відносні) першої точки і натиснути клавішу <Enter>;
- перемістити курсор миші в потрібне місце і клацнути лівою клавішею.

Кожну наступну точку потрібно вводити подібно до першої. Команда *Line* належить до числа команд, які можна повторювати довільну кількість разів, тому після введення кожної точки AutoCAD повторює запит для введення наступної точки.

Якщо клацнути правою кнопкою миші і вибрати в контекстному меню "*Отменить*", то AutoCAD ліквідує останній введений сегмент ломаної. По введенні більш, ніж одного сегмента текст запиту змінюється і з'являється можливість замкнути контур. Для цього достатньо вибрати в контекстному меню "Замкнуть" або ввести символ "з" з клавіатури.

Якщо перед поточною командою *Line* виконувалась якась інша команда побудови примітиву, то, натиснувши <Enter> у відповідь на запит про введення першої точки, почнемо новий відрізок з останньої точки попереднього графічного примітиву.

#### Приклад 1. Примітив Line

Command: \_line Specify first point: Specify next point or [Undo]: Specify next point or [Undo]: Specify next point or [Close/Undo]: C

#### Результат виконання команд

Приклад 2. Абсолютні координати точки. Command: line Specify first point: 50,50 Specify next point or [Undo]: 100,100 Specify next point or [Undo]: Натиснути [Enter] для завершення роботи.

#### Результат виконання команд

#### Приклад 3. Відносні координати точки.

<sup>I</sup> Command: LINE Specify first point: 70, 200 (Укажите координаты первой точки, нажмите [Enter]). Specify next point or [Undo]: @130, 30 (Укажите координаты следующей точки, [Enter], Specify next point or [Undo]: (Нажмите [Enter] для завершения команды).

Результат виконання команд

#### Приклад 4. Полярні координати

Command: LINE

Specify first point: 90, 200 (Укажите координаты первой точки, нажмите [Enter]). Specify next point or [Undo]: @130<13 (Укажите координаты следующей точки, [Enter]). Specify next point or [Undo]: (Нажмите [Enter] для завершения команды). От точки:90,200[Enter] К точке:@130<13[Enter]

Результат виконання команд

#### Вправи:.

- 1. Побудуйте відрізок довільної довжини і напрямку.
- 2. Побудуйте ряд відрізків довжиною відповідно 100мм, 30мм, 40мм, 60мм.
- 3. Побудуйте прямокутник 70х50мм.
- 4. Побудувати ромб із стороною 50мм і гострим кутом 30 градусів.
- **5.** За допомогою команди \_Line, використовуючи абсолютні, відносні і полярні координати, побудувати трапецію. Початкова точка т. А (10,20) в лівому нижньому куті. Записати координати вершин трапеції у таблицю

| Вершина | Координати |
|---------|------------|
| 1       | 10,20      |
|         |            |

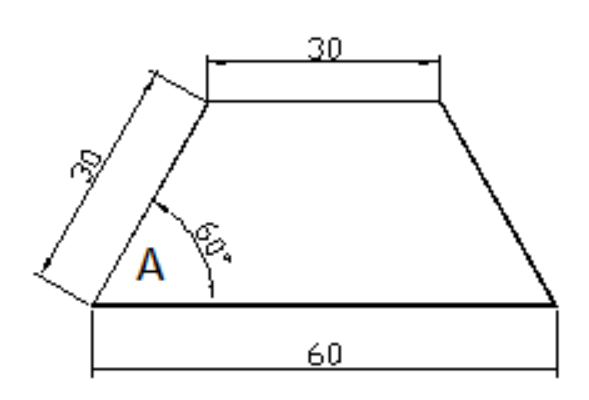

## Допоміжні лінії побудови (\_Xline).

Інколи під час роботи над кресленням доводиться будувати допоміжні лінії, що використовуються лише як база для нанесення контурних ліній деталей. Такий же результат можна отримати за допомогою команди *Line*, але в AutoCAD існує примітив *Xline*, який будує конструктивну лінію, що не має ні початку ні кінця. По введенні команди необхідно вказати точку, через яку буде проведено конструктивну лінію. Після цього потрібно ввести другу точку, яка і визначить положення конструктивної лінії.

Команда має такі опції:

- Гор горизонтальна допоміжна лінія;
- Вер вертикальна допоміжна лінія;
- Угол допоміжна лінія направлена під кутом, який потрібно ввести;
- *Биссект* побудова бісектриси кута за його вершиною та двома сторонами;

 Отступ - побудова прямої паралельно існуючому відрізку на певній відстані від нього.

### Вправи:

- 1. Побудувати допоміжну лінію всіма можливими способами при довільних параметрах.
- **2.** Побудувати допоміжну лінію, початкова точка якої співпадає з одною із вершин прямокутника, а друга буде співпадати з вершиною, що знаходиться по діагоналі від першої.

## Прямокутники (\_Rectang)

Піктограма П (Прямокутник) або команда <u>Rectang</u> дозволяє побудувати прямокутник за двома протилежними вершинами. Для побудови вершин можна використати будь-який із можливих варіантів введення координат. Команда <u>Rectang</u> має декілька опцій:

- Ширина задає товщину лінії;
- Уровень і Высота дозволяють створювати паралелепіпед з прямокутником в основі;
- Фаска і Сопряжение формують прямокутник із заокругленими кутами або фасками.

Для побудови прямокутника заданого розміру потрібно вказати першу точку а потім скористатися одним із двох прийомів:

- ввести відносну координату протилежної точки @X,Y де X- довжина а Y ширина прямокутника;
- визвати контекстне меню i, вибравши з нього **Размеры**, ввести в командний рядок довжину та ширину прямокутника.

Команда \_*Rectang* будує полілінію, тобто примітив, яким в подальшому можна оперувати як окремим об'єктом.

#### Вправи:.

- 1. Побудувати прямокутник за координатами двох вершин (10,10) та (110,110) одиниць.
- 2. Побудувати прямокутник розмірами 200 на 100 одиниць з заокругленими кутами радіусом 20 одиниць.
- 3. Побудувати прямокутник розмірами 100 на 150 одиниць з товщиною лінії 10 одиниць.

## Полігон (\_Poligon)

Піктограма  $\bigcirc$  або команда *Poligon* дозволяє побудувати примітив, який є правильним багатокутником – замкнутим контуром з ребрами однакової довжини, що будується як вписаний в коло або описаний навколо кола. Допустима кількість сторін - від 3 до 1024. Для побудови багатокутника потрібно клацнути мишею на відповідній піктограмі і у відповідь на запит:

- 1. Вказати кількість сторін багатокутника.
- 2. Вказати точку, що є центром багатокутника.

- 3. Вибрати одну з опцій [Вписанный в окружность чи Описанный вокруг окружности].
- 4. Ввести радіус кола.

Команда має опцію *Сторона*, за допомогою якої можна побудувати багатокутник за однією із його сторін. Вибравши цю опцію, необхідно задати дві точки, що визначають положення однієї із сторін багатокутника. Команда *Poligon* будує примітив, яким в подальшому можна оперувати як окремим об'єктом.

#### Вправи:.

- 1. Побудувати вписаний шестикутник з центром (100,100) і радіусом 50 одиниць.
- 2. Побудувати описаний шестикутник з центром (100,100) і радіусом 50 одиниць.
- 3. Побудувати багатокутник за однією із його сторін.

## Коло (\_Circle)

Коло – один із самих розповсюджених графічних об'єктів на кресленнях самого різного призначення. В AutoCAD передбачено п'ять способів побудови кола:

- центр та радіус;
- центр та діаметр;
- по двох крайніх точках на діаметрі;
- по трьох точках, що не лежать на одній прямій;
- по двох прямих, що пересікаються, та радіусу.

Для запуску команди достатньо клацнути на відповідній кнопці панелі інструментів *"Рисование"*, і у відповідь на запит системи:

- 1. Указати центральну точку кола.
- 2. Ввести радіус або діаметр кола.

Команда має такі опції:

- Диаметр побудувати окружність, вказавши її центр та діаметр;
- 2T побудова кола по двох точках, що знаходяться на діаметрі;
- 3T побудова кола по трьох точках, що не лежать на одній прямій;
- Кас, Кас, Радиус побудова кола по двох дотичних та радіусу. В цьому разі потрібно задати точку на першому об'єкті, через яку пройде перша дотична, далі точку на другому об'єкті, через яку пройде друга дотична, і в кінці – радіус.

В AutoCAD-2010 можна також скористатися стрілкою біля кнопки виклику команди. В такому випадку розкриється перелік можливих побудов кола у відповідності до опцій.

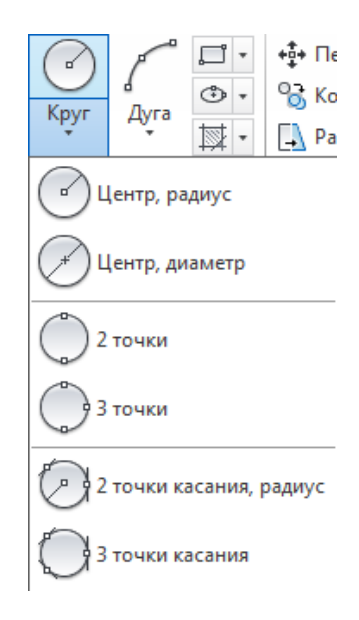

#### Вправи:.

- 1. Побудувати коло з центром (50,50) и радіусом 10.
- 2. Побудувати коло з центром (30,20) и діаметру 10.
- 3. Побудувати коло по двом кінцевим точкам діаметра (50,30) і (50,70).
- 4. Побудувати коло по трьом точкам (50,20), (50,80), (70,50).
- 5. Визначити якій з приведених вище вправ відповідають кола наведені на рисунку.

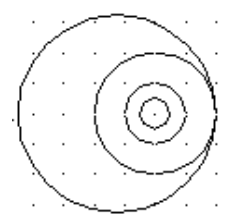

6. Побудуйте фігури, використовуючи різні методи прив'язки..

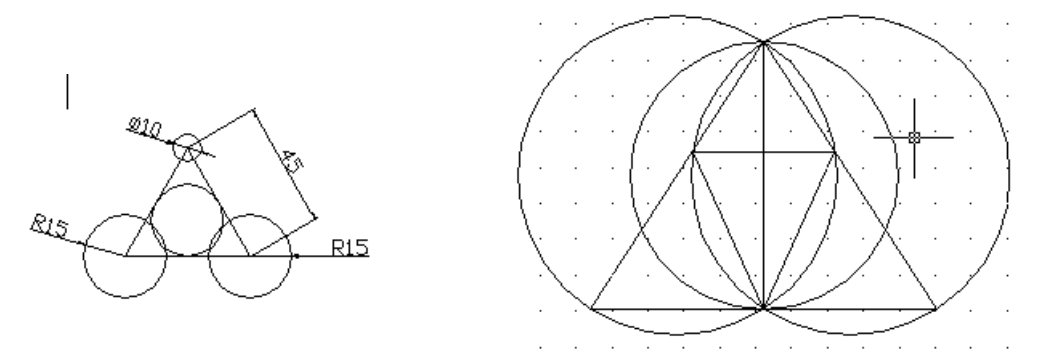

## Дуги (\_Arc)

Дуга являє собою частину кола. Щоб відобразити дугу, потрібно передати системі не тільки інформацію, необхідну для креслення кола, але й інформацію про те, яка частина кола "відрізається". В AutoCAD існує багато способів побудови дуги. Який із пропонованих системою методів краще вибрати, залежить від конкретного випадку, а точніше від інформації, якою Ви володієте про формовану дугу.

Кожному методу, яких нараховується більше 12, відповідає своя опція команди \_Arc. Може здатися, що розібратися у такій безлічі рядовому користувачу неможливо, але якщо зрозуміти основні принципи і термінологію, що використовується в AutoCAD, то завжди можна вибрати саме те, що потрібно, в даному конкретному разі. На малюнку подано креслення дуги з написами, що пояснюють геометричний зміст термінів, якими будемо користуватися надалі.

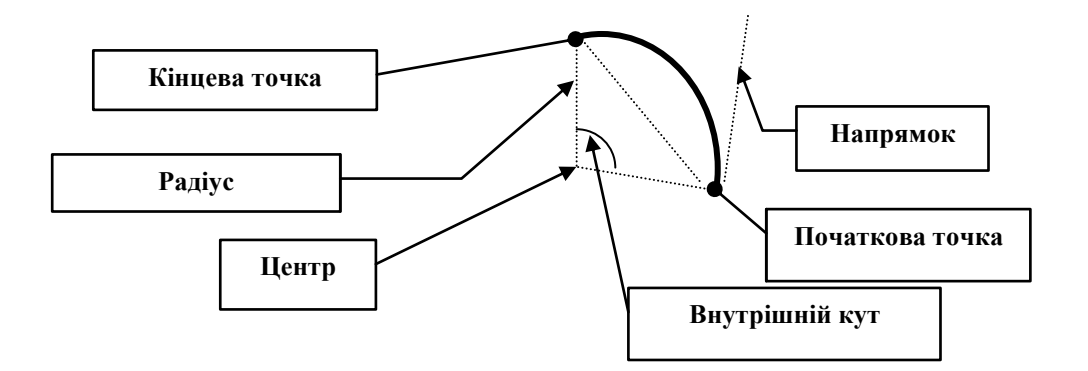

Геометричний зміст параметрів для побудови дуги

При виклику команди \_*ARC* можна вибрати одну з двох опцій — *Початкова точка* чи *Центр*. Далі в залежності від обраної опції відкривається можливість вибору наступних опцій.

У відповідь на перший запит по введенні команди можна також натиснути <Enter>. Тоді нова дуга почнеться в тій же точці, де закінчилася попередня, причому напрямок обходу буде повторювати напрямок обходу попередньої.

Зауважимо, що в AutoCAD прийнята угода, що за замовчуванням дуга будується *проти* годинникової стрілки.

При побудові дуги краще скористатися стрілкою біля кнопки побудови дуги. Це відкриє перелік можливих способів побудови дуги.

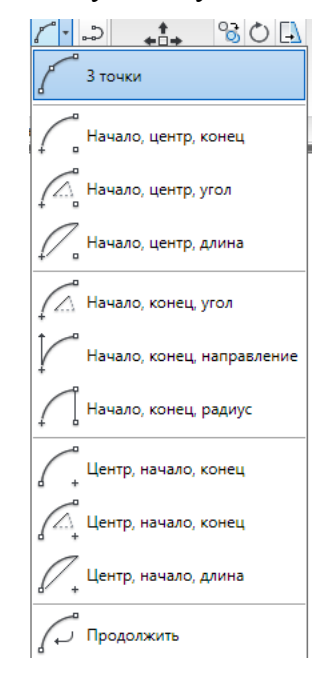

#### Вправи:

- 1. Побудувати дугу по трьох точках (50,30), (50,70) і (60,40).
- 2. Відтворити наступні рисунки.

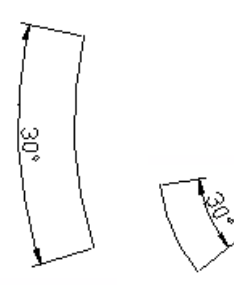

3. Побудувати фігуру

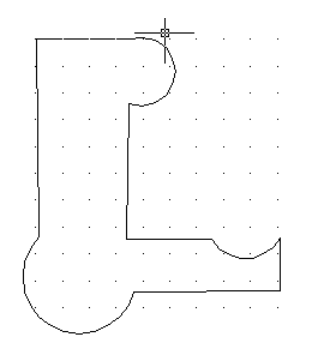

#### Еліпси та еліптичні дуги (\_Ellipse)

AutoCAD надає можливість будувати еліпси та еліптичні дуги трьома методами. Основними параметрами еліпса в AutoCAD є координати центра, напрямок і розмір великої та малої осей.

Повний еліпс можна накреслити двома способами: спочатку визначити центр та кінцеву точку, або дві кінцеві точки першої осі, а вже потім - інші параметри. Крім того, для побудови еліптичних дуг потрібно ще вказати початковий і кінцевий кути.

Опція креслення еліпса за замовчуванням передбачає введення кінцевих точок великої осі. Потім потрібно задати довжину малої осі — відстань від великої осі до контуру еліпса за перпендикуляром. Передбачена також можливість введення кута повороту уявлюваного кола відносно площини побудови (як відомо, проекцією кола в загальному випадку є еліпс), замість того, щоб задавати довжину малої осі. Ця опція *Поворот* вимагає ввести як параметр значення кута в діапазоні від 1 до 90°, що побічно визначає співвідношення між розмірами великої і малої осей. У дійсності максимальне значення кута, що сприймає AutoCAD, — 89.4° Якщо кут повороту дорівнює 0, вийде коло, діаметр якого дорівнює розміру більшої осі. По мірі зростання кута еліпс буде звужуватися доти, доки не буде досягнуто граничну величину в 89.4.° При значенні кута повороту на 45° довжина малої осі буде дорівнювати кореню квадратному від довжини великої осі.

Можна розпочати процес побудови з центра еліпса, а потім задати одну з осей, указавши її кінцеву точку (фактично при цьому буде задана не вісь, а піввісь). Далі в користувача знову є дві можливості — яким-небудь чином задати розмір другої осі (це може бути велика і мала вісь) чи задати кут повороту за допомогою опції *Поворот*. В останньому разі на попередньому кроці повинна бути визначена саме велика вісь.

Побудова еліпса виконується командою *\_Ellipse*, для виклику якої потрібно клацнути на піктограмі <sup>\_</sup> панелі інструментів (Рисование).

Якщо скористатися стрілкою біля кнопки побудови еліпса, можна отримати різні способи побудови еліпса та еліптичної дуги.

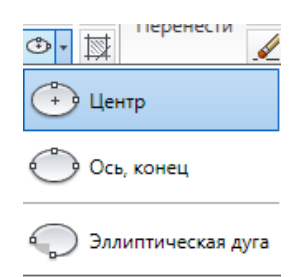

При побудові еліптичної дуги зверніть увагу на деякі особливості «поводження» AutoCAD: при завданні кутів еліптичної дуги система почне відраховувати нульові значення від більшої осі. Це допоможе зорієнтуватися і правильно задати центральні кути відносно осей еліпса, а не прямокутної системи координат.

#### Вправи:

1. Відтворити рисунок, використовуючи команди Полігон ○, Еліпс ○ і Обрезание

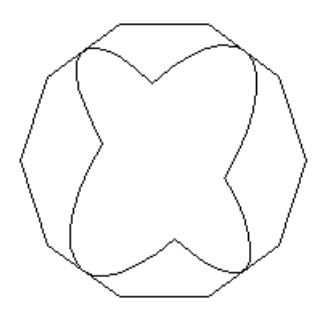

## Полілінія (\_Pline)

Полілінія утворюється прямолінійними або дугоподібними сегментами та являє собою єдиний плоский об'єкт. При цьому товщина ліній для кожного сегменту може змінюватися від початкової точки до кінцевої. Після введення команди \_Pline або натискання на кнопку потрібно послідовно вказувати точки побудови полілінії. Команда має досить багато опцій. Опціями "Ширина" и "Полуширина" визначається ширина наступного сегмента полілінії. Будь-які ненульові позитивні значення ширини призводять до створення широких ліній, які відображаються зафарбованими або у вигляді контурів, в залежності від стану режиму заливки. Опція Дуга дозволяє будувати наступний сегмент у вигляді дуги, опція Линейный – у вигляді прямолінійного відрізка.

## Вправи:

# 1. Побудувати полілінію, яка проходить через точку 40,50 з початковою товщиною 5 одиниць, кіецевою 1,5 одиниць.

Command: \_pline Specify start point: 40,50 Current line-width is 0.0000 Specify next point or [Arc/Halfwidth/Length/Undo/Width]: w Specify starting width <0.0000>: 1.5 Specify ending width <1.5000>: Specify next point or [Arc/Halfwidth/Length/Undo/Width]: 30,50 Specify next point or [Arc/Close/Halfwidth/Length/Undo/Width]: 30,30 Specify next point or [Arc/Close/Halfwidth/Length/Undo/Width]: 30,30

#### 2. Побудувати полілінію, товщини 1,5, яка проходить через точки (40,50), (30,50) і (30,30)

Command: \_pline Specify start point: 40,50 Current line-width is 0.0000 Specify next point or [Arc/Halfwidth/Length/Undo/Width]: w Specify starting width <0.0000>: 1.5 Specify ending width <1.5000>: Specify next point or [Arc/Halfwidth/Length/Undo/Width]: 30,50 Specify next point or [Arc/Close/Halfwidth/Length/Undo/Width]: 30,30 Specify next point or [Arc/Close/Halfwidth/Length/Undo/Width]:

3. Побудувати полілінію з допомогою параметра ДУГА з радіусом 45 одиниць з початковою точкою (60,60), кінечною точкою (60,100), початковою товщиною 0.1 одиниць і кінцевою - 4 одиниці.

Command: \_pline Specify start point: 60,60 Current line-width is 4.0000 Specify next point or [Arc/Halfwidth/Length/Undo/Width]: w Specify starting width <4.0000>: 0.1 Specify ending width <0.1000>: + Requires numeric distance or second point. Specify ending width <0.1000>: 4 Specify next point or [Arc/Halfwidth/Length/Undo/Width]: a Specify endpoint of arc or [Angle/CEnter/Direction/Halfwidth/Line/Radius/Second pt/Undo/Width]: r Specify radius of arc: 45 Specify endpoint of arc or [Angle]: 60,100 Specify endpoint of arc or [Angle/CEnter/CLose/Direction/Halfwidth/Line/Radius/Second pt/Undo/Width]: \*Cancel\* Вправи: 4. Побувати полілінії подібні наведеним

| · |   | · |   |   |  |  |
|---|---|---|---|---|--|--|
|   |   |   |   | 4 |  |  |
|   |   |   |   |   |  |  |
|   |   |   |   | 4 |  |  |
|   |   |   |   | 1 |  |  |
|   | Ē |   |   |   |  |  |
|   | ┢ |   | - |   |  |  |
|   |   |   |   |   |  |  |

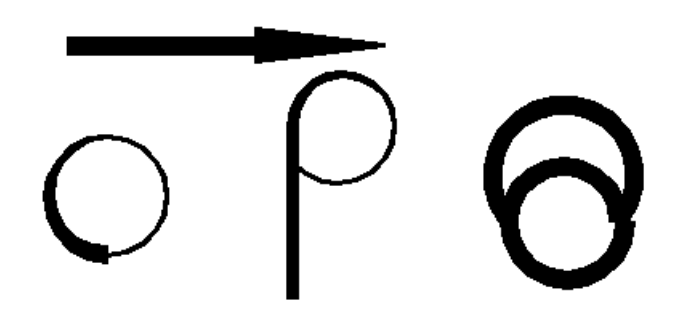

## Крапка (\_Point).

Об'єкти типу \_*Point* (крапка) використовуються в кресленні для посилання. Наприклад, вам може знадобитися позначити на кресленні центр кола чи дуги еліпса. Іноді корисно показати крапку, що буде використовуватися пізніше для побудови іншого об'єкта. Потім такий значок можна витерти. Це типовий прийом при виконанні конструкторських креслень.

#### Зміна стилю відображення крапки

Перш, ніж накреслити крапку, потрібно встановити стиль. Для цього клацніть на піктограмі <sup>Стображение точек…</sup>, що знаходиться в панелі Утилиты вкладки Главная, щоб відкрити діалогове вікно Отображение точек.

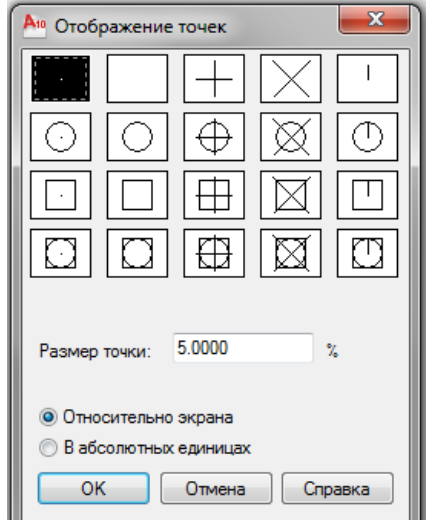

Щоб установити стиль відображення крапки, клацніть на полі цього діалогового вікна, де накреслено відповідний символ. Потім установіть розмір символу крапки в полі *Размер точки*, причому при встановленні розміру можна за допомогою відповідних перемикачів вибрати одну із пропонованих опцій:

- Относительно экрана. При встановленні цієї опції обраний символ буде завжди мати на екрані постійний розмір незалежно від масштабування зображення. Це зручно, якщо точка потрібна для прив'язки яких-небудь об'єктів. У цьому разі розмір встановлюється у відсотках до розміру графічної зони екрана. За замовчуванням пропонується значення 5% від розміру екрана.

- *В абсолютных единицах*. Використовуйте цю опцію в тому разі, якщо хочете, щоб знак на кресленні мав реальний розмір точно так само, як і будь-який інший об'єкт. Розмір встановлено в умовних одиницях лінійних величин креслення. Якщо вибрати цю опцію, співвідношення розмірів значка й інших об'єктів креслення буде залишатися постійним.

Для завершення роботи з діалоговим вікном клацніть на кнопці ОК. При зміні стилю креслення точок вже створені значки відразу змінять своє зображення на екрані.

#### Побудова крапок

По встановленні бажаного стилю можна приступати до побудови точок на кресленні. Для цього можна скористатися однією з трьох кнопок побудови крапок.

## • 🔬 🔨

Задати положення точки на кресленні можна введенням значень координат у командному рядку. Можна скористатися також опціями прив'язки.

Команда \_*Divide* (*Поделить*) nризначена для розміщення крапок або блоків вздовж відрізка прямої, дуги, кола, еліпса чи іншого об'єкта на однаковій відстані одна від одної. При цьому треба вибрати об'єкт та вказати кількість сегментів.

Команда \_*Measure* (*Разметить*) 🖾 дозволяє розмістити крапки або блоки вздовж об'єкта на заданій відстані одна від одної. При цьому треба вибрати об'єкт та вказати відстань між крапками.

Якщо крапки потрібні на кресленні тільки тимчасово, то можна не витирати їх (тобто не видаляти з бази даних креслення), а зробити невидимими, вибравши інший стиль у діалоговому вікні *Отображение точек*. Цим прийомом можна скористатися, наприклад, перед виведенням креслення на папір.

#### Вправи:

1. Вибрати стиль Та побудувати крапки з довільними координатами.

2. Побудувати відрізок довільної прямої і поділити його на 5 сегментів.

3. Побудувати довільну дугу і розмістити на ній крапки на відстані 50 мм. одна від одної.

4. Побудувати крапки наступного вигляду

#### Команда: (\_Trace)

**Полоса** – це фігура, яка має постійну ширину. Якщо режим заповнення включено, то будується закрашена полоса, в іншому випадку – контурні лінії полоси. Режим заповненнязадається командою FILL або системною змінною FILLMODE.

Параметри, які задаються для побудови, аналогичні параметрам команди Line. Різниця між командами Line і Trace в тому, що значення ширини полоси задається перед введенням інших параметрїв.

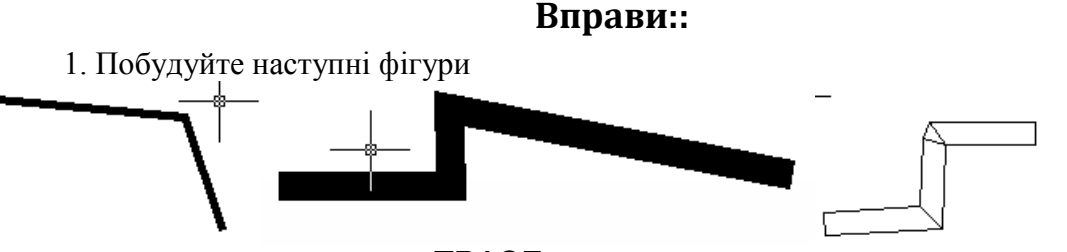

1. За допомогою команди *TRACE* побудуйте букви «А». Ширину полоси задайте 2 одиниці.

2. Напишіть Ваше ім'я за допомогою команди TRACE. Ширина полоси довільна.

## Мультилінія (\_Mline)

Команда *Мультилиния* Дозволяє отримувати пучок паралельних ліній, які називаються його елементами. Можливо створювати і зберігати стиль мультиліній або користуватися стилем по замовчування (мультилінія із двох елементів). Для кожного елемента задаються колір і тип лінії; відповідні вершини елементів з'єднуються відрізками.

Команда \_MLINE має такі опції

• Justification — визначає положення точки початку креслення: Top — верх, Zero — центр, Bottom — низ. Лінія проходить відповідно до максимально додатнього, до нульового або до максимально від'ємного зміщення від заданої точки;

• Scale— коефіцієнт масштабування. Зміщення між лініями дорівнює заданому коефіцієнту, помноженому на величину Offset, яка задається в стилі;

• *Style* — вибір стиля.

При побудові мультилінії використовується стиль, який створюється в діалоговому вікні Multiline Styles, що викликається із меню Format. За умовчанням використовується стиль Standard.

#### Вправа:.

1 Побудувати наступні фігури за допогою команди (\_MLINE)

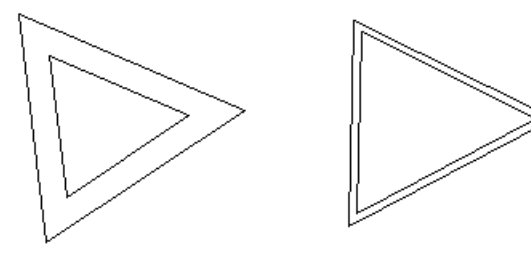

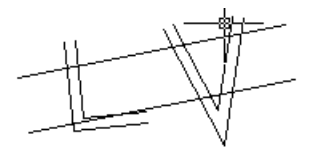

2. Написати своє ім'я за допогою команди (\_MLINE)

## Сплайн (\_Spline)

Команда – *сплайн* мормує сплайн. Сплайном називається гладка крива, що проходить через заданий набір точок. Сплайни використовуються для побудови кривих довільного вигляду. Команда Spline має такі опції:

- <u>*Close*</u> замкнути початок і кінець сплайна збігаються;
- <u>*Fit Tolerance*</u> близькість сплайна до точок (якщо FT = 0, то сплайн проходить по точках; чим FT більший, тим більше відхилення сплайну від вказаних точок).

Наприкінці побудови сплайну задається його стартовий і кінцевий вигин (Enter – без вигину).

#### Вправи:

Побудувати наступні фігури за допомогою сплайнів

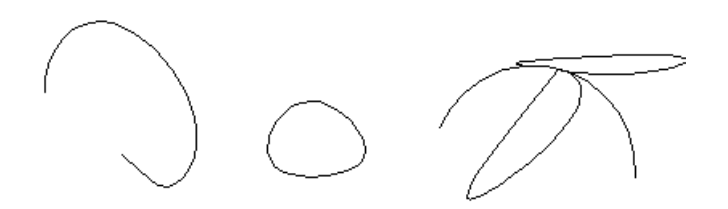

## Побудова кілець. (\_Donut)

Команда \_DONUT дозволяє побудувати кільце із двох дугових сегментів, що мають задану ширину, яка визначається внутрішнім і зовнішнім діаметрами. Режим заповнення задається командою FILL або системною змінною FILLMODE.

Вправи:

1. Побудувати подібні фігури

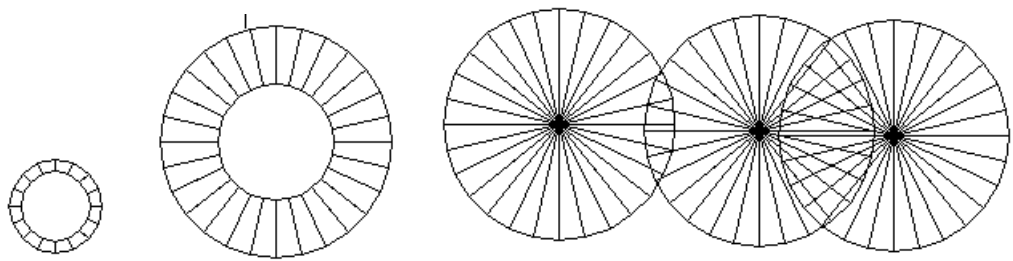

2. Побудувати незакрашене кільце з внутріщнім діаметром 5 одиниць, зовнішнім діаметром 20 одиниць, координатами центру (50,60)

#### Штрихування та заливка

Команди штрихування та заливки замкнутих контурів подібні одна до одної, тому і розміщені на різних вкладках одного вікна Штриховка и градиент.

| Штриховка Градиен        | г                                     | Контуры                                                     |
|--------------------------|---------------------------------------|-------------------------------------------------------------|
| Тип и массив             |                                       | Добавить: точки<br>выбора                                   |
| Тип:                     | Стандартный 🔻                         | Добавить: выбрать                                           |
| Образец:                 | ANGLE                                 | Иск почение                                                 |
| Структура:               |                                       | островков                                                   |
| Образец<br>пользователя: | ·                                     | Восстановить контур                                         |
| Угол и масштаб           |                                       | 🔍 Просмотр набора                                           |
| Угол:                    | Масштаб:                              |                                                             |
| 0.00 👻                   | 1.0000 👻                              | Настройка                                                   |
| Крестнакрест             | Относительно листа                    | <ul> <li>Аннотативная (1)</li> <li>Ассоциативная</li> </ul> |
| Интервал:                | 1.0000                                | Создавать отдельные штриховки                               |
| Толщина пера по<br>ISO:  | · · · · · · · · · · · · · · · · · · · | Порядок прорисовки:                                         |
| Исходная точка шт        | риховки                               | Поместить за контуром 🔻                                     |
| Использовать т           | екущую исходную точку                 | Копирование свойств                                         |
| 🔘 Указанная исхо         | дная точка                            |                                                             |
| Шелкнит<br>исходную      | е, чтобы задать новую<br>эточку       |                                                             |
| 📃 По умолчан             | ию до контура                         |                                                             |
| Слева в                  | низу 🔻                                |                                                             |
| Исходную т               | очку по умолчанию                     | J                                                           |
| 07                       | OK                                    |                                                             |

Можна вибрати один із способів визначення контурів штрихування:

- вказати точку всередині області, замкнутої об'єктами;
- вибрати об'єкти навколо області.

Якщо при виконанні команди ШТРИХОВКА лінії штрихування перетинають такі об'єкти, як текст, атрибут, об'єкт з заливкою або об'єкт, виділений як частина набору контурів, штрихування обтікає такі об'єкти.

Всі об'єкти, які повністю або частково попадають в область штрихування і не є її контуром, ігноруються і не впливають на процес штрихування.

Якщо необхідно заштрихувати область з незамкнутим контуром, можна так налаштувати системну змінну HPGAPTOL, що зазори не враховуватимуться і контур вважатиметься замкнутим. Системна змінна HPGAPTOL використовується тільки для розривів між відрізками і дугами, які перетнулися б при їх подовженні.

Для зменшення розміру файлу область з штрихуванням визначається в базі даних креслення як єдиний графічний об'єкт.

Для вибору зразка штрихування потрібно натиснути кнопку з трьома крапками в рядку *Образец* і вибрати із списку потрібний зразок.

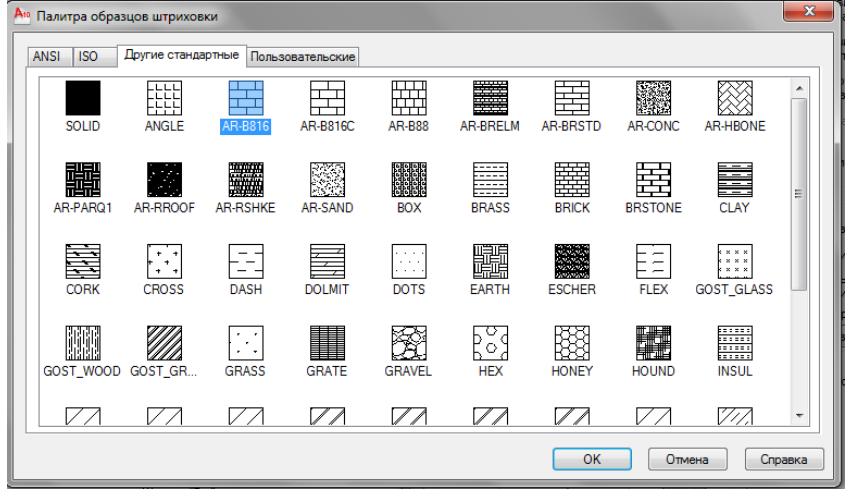

Для градієнтної заливки переходимо в закладку *Градиент* і, визначивши контур заливки, підбираємо колір і спосіб заливки.

| 10 Штриховка и градиент                                                                                         |                                                                                                    |
|----------------------------------------------------------------------------------------------------|----------------------------------------------------------------------------------------------------|
| Штриховка<br>Градиент<br>Цвет<br>Один цвет<br>Гемнее Светлее<br>Светлее<br>Ориентация<br>По центру Угол: 0.00 • | Контуры<br>Добавить: точки<br>выбора<br>Добавить: выбрать<br>объекты<br>Исключение<br>островков<br>Восстановить контур<br>Просмотр набора<br>Настройка<br>Аннотативная ()<br>Ассоциативная<br>Создавать отдельные<br>штриховки<br>Порядок прорисовки:<br>Поместить за контуром V |
| Образец ОК                                                                                                    | Отмена Справка 🕥                                                                                                    |

Перед натисканням кнопки ОК бажано скористатися кнопкою *Образец* для перегляду попереднього результату, і лише переконавшись в правильному підбору параметрів, завершити команду.

Вправи:

1. Відтворити рисунки

## 4. Розміри лінійні, кутові і радіальні

#### 4.1. Розміри на кресленні

Розміри — важлива складова більшості креслень в AutoCAD. За допомогою розмірів створюється конкретно кількісний опис проектованого виробу з урахуванням технологічних можливостей його виготовлення. AutoCAD має у своєму розпорядженні великі можливості для нанесення розмірів на підготовлене графічне зображення проектованого виробу.

Звичайно розміри наносяться після того, як креслення майже цілком закінчене. Нанесення розмірів відразу по всьому кресленню дозволяє грамотно скомпонувати його і зробити таким, що легко читається. Перш, ніж наносити розміри, необхідно розібратися у всіх елементах креслення і зрозуміти, як щонайкраще ці розміри вказати.

Розмір на кресленні — складний об'єкт, до якого входить багато елементів. Дуже важливо із самого початку розібратися, що саме означають ці елементи і як вони пов'язані з об'єктом у цілому. Нижче наведено перелік складових елементів розміру:

**1. Виносні лінії**. Йдуть від вимірюваного об'єкта дещо далі розмірної лінії зі стрілками. Звичайно між об'єктом і початком виносної лінії робиться невеликий відступ. За допомогою виносних ліній розмір візуально зв'язується з вимірюваною ділянкою виробу.

2. Розмірне число. Повідомляє дійсний розмір вимірюваної ділянки.

3. Розмірна лінія. Йде в обидва боки від розмірного числа до виносних ліній.

*4. Розмірні стрілки*. Відзначають перетинання розмірної і виносних ліній. Можуть мати різну форму в залежності від типу креслення — косі штрихи (зарубки) чи стрілки.

**5.** Визначальні точки. Невидимі крапки, що визначають границі вимірюваної ділянки.

Крім того, варто пам'ятати, що розміри є блоками. В AutoCAD розміри є асоціативними, тобто пов'язаними з реальними об'єктами. Зміна розміру об'єкта спричиняє зміну розмірного числа.

Для нанесення розмірів на креслення зручно користуватися панеллю *Размеры* вкладки *Аннотации*.

| ┝━━━┝       | ISO-25    | Ŧ |
|-------------|-----------|---|
| Размер<br>• | ≝ばば       |   |
|             | Размеры 👻 | ы |

#### Лінійні розміри

Оскільки найбільш розповсюдженими об'єктами на кресленнях є лінійні, то частіше користуються лінійними розмірами. Лінійні розміри використовуються для прямих ліній, прямолінійних сегментів, поліліній чи блоків. Можна також проставити лінійні розміри для дуг та кіл, в результаті будуть зазначені довжина хорди дуги (а не довжина дуги) і діаметр кола.

Щоб указати розмір відрізка на кресленні, клацніть на піктограмі <sup>П</sup> панелі інструментів *Размеры*. AutoCAD відповість запитом:

Начало первой выносной линии или <выбрать объект>:

У відповідь на цей запит можна вказати точку, що визначає початок виносної лінії. AutoCAD відповість запитом: *Начало второй выносной линии:* Укажіть початок другої виносної лінії. Ці дві точки і визначать необхідну відстань.

Візьміть за правило користуватися об'єктними прив'язками для вибору визначальних точок виносних ліній. Точка, зазначена у відповідь на запит, визначає початок відліку розміру і, таким чином, впливає на кінцевий результат. Для акуратного нанесення розмірів потрібно точно вказати точки, на підставі яких і формується розмір.

Якщо розмір проставляється на одному об'єкті, на запит:

Начало первой выносной линии или <выбрать объект>:

натисніть клавішу <Enter>. AutoCAD відповість запитом:

Выберите объект для нанесения размера:

Вкажіть потрібний об'єкт.

У відповідь на запит:

Положение размерной линии или[Мтекст/Текст/Угол/ Горизонтальный/Вертикальный/Повернутый]:

вкажіть точку розташування розмірної лінії. По мірі переміщення миші ви будете бачити на екрані результат. Якщо потрібно точно вказати положення, можна увести відповідні відносні координати в командному рядку (наприклад, @0,0.5, щоб указати нанесення розмірної лінії на 0.5 одиниці вище об'єкта). В залежності від змісту креслення, цю роботу може поліпшити використання шагової прив'язки.

#### Опції команди \_dimlinear

Для керування нанесенням розмірів можна також користуватися опціями, запропонованими в командному рядку.

Опція *Мтекст* дозволяє заміняти розмірне число, що автоматично обчислюється AutoCAD, чи додавати до нього будь-який текст (як на початку, так і наприкінці).

Опція *Text* також дозволяє змінювати розмірне число. Можна просто передрукувати розмірне число в командному рядку.

Кут нахилу розмірних чисел — специфікація, що задається в розмірному стилі. Однак можна використати опцію Угол, щоб змінити кут нахилу цифр в особливих випадках. Якщо необхідно жорстко задати горизонтальне чи вертикальне положення розміру, можна використовувати опції Горизонтальный/Вертикальный/Повернутый.

#### Паралельні розміри

При нанесенні розмірів на похилий об'єкт (тобто об'єкт, контур якого не паралельний осям координат), використовується паралельний розмір. На відміну від лінійного розміру в цьому разі розмірні лінії будуть завжди паралельні контуру об'єкта. Паралельний розмір слугує для виміру дійсної довжини об'єкта, а не проекції на вертикальну чи горизонтальну осі, що вимірює лінійний розмір. Таким чином, вибір лінійного чи паралельного розміру визначається тим, який саме геометричний параметр необхідно вимірити.

Щоб нанести на креслення паралельний розмір, клацніть мишею на піктограмі панелі інструментів *Размеры*. AutoCAD відповість запитом: *Начало первой выносной линии или* <выбрать объект>:

У відповідь на цей запит можна вказати точку, що визначає початок виносної лінії. AutoCAD відповість запитом: *Начало второй выносной линии:* 

Укажіть початок другої виносної лінії. Ці дві точки і визначать необхідну відстань. Укажіть положення розмірної лінії. На екрані можна бачити можливе розміщення розмірної лінії. Якщо положення розмірної лінії потрібно вказати точно, то в командному рядку можна ввести її відносні координати.

#### Нанесення розмірів радіусів та діаметрів

Щоб проставити на кресленні розміри радіусів, потрібно вибрати одну з кнопок панелі інструментів *Размеры*. AutoCAD відповість запитом: *Выберите дугу или круг*: Виділіть потрібну дугу чи коло. У відповідь на запит: *Положение размерной линии или [Мтекст/Текст/Угол]*: укажіть, де саме повинна з'явитися розмірна лінія. AutoCAD автоматично додасть знак R чи знак діаметра перед розмірним числом. Опції *Мтекст, Текст, Угол* можна використовувати так само, як описано вище.

#### Нанесення кутових розмірів

AutoCAD надає кілька варіантів нанесення кутових розмірів. Коли дві лінії перетинаються в одній точці, вони утворять два кути: один кут, < 180°, будемо називати внутрішнім кутом; кут, > 180°, — зовнішнім. AutoCAD також дозволяє вимірювати додатковий кут, що дорівнює різниці 180° і внутрішнього кута. Як же проставити на кресленні розмір кута кожного типу?

Натисніть піктограму 🛆 панелі інструментів. AutoCAD відповість запитом:

Выберите дугу, круг, отрезок или <указать вершину>: Щоб проставити розмір внутрішнього або додаткового кута, вкажіть два відрізка, які утворюють кут. Потім на запит:Укажите положение размерной дуги или [Многострочный/Текст/Угол/Квадрант]:

вкажіть місце нанесення розмірної дуги в середині кута. Щоб проставити розмір зовнішнього кута, натисніть клавішу <Enter> (не виділяючи ліній). У відповідь на запит AutoCAD вкажіть послідовно вершину кута та дві його утворюючі, а у відповідь на запит вкажіть місце нанесення розмірної дуги із зовнішнього боку кута.

#### Редагування розмірів

Об'єкт розмір може мати багато властивостей — розмір шрифту, розмір стрілок, розміщення тексту і т.ін. Внести корективи в більшість із них можна за допомогою зміни розмірного стилю: або глобально змінивши всі розміри з даним стилем, або переустановивши параметри стилю для конкретного розміру. Тут же розглядаються інші способи редагування розмірів.

#### Команда \_Dimedit

Команда \_Dimedit пропонує чотири способи зміни розмірного напису. Перевага цієї команди полягає в тому, що за один раз можна змінювати більш одного розмірного напису. Введіть команду \_Dimedit. AutoCAD відповість запитом:

Операция редактирования размеров [Вернуть/Новый/Повернуть/нАклонить] <Вернуть>:

Ці опції означають наступне:

- *Вернуть* - переміщає розмірний текст у положення за замовчуванням, відповідно до установок стилю;

- Новый - дозволяє внести новий текст замість існуючого;

- *Повернуть* - повертає текст розмірного напису, працює аналогічно куту повороту тексту;

- нАклонить - нахиляє виносні лінії (можна використовувати у випадках, коли розміри розташовані так близько, що можуть перекриватися), необхідно вказувати абсолютний кут нахилу, а не кут повороту щодо існуючого.

Якщо вибрана одна із опцій, команда \_*Dimedit* запитує об'єкти. Можна вибрати стільки об'єктів, скільки потрібно.

Для виконання описаних вище операцій можна скористатися також піктограмами на панелі *Размеры*..

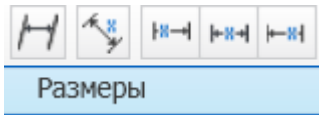

#### Розмірні стилі

Перш ніж проставляти чи змінювати розміри, рекомендується створити для них розмірний стиль. Незважаючи на те, що в кресленні може використовуватися кілька розмірних стилів, усе-таки для більшої привабливості рекомендується не перевантажувати креслення їхнім різноманіттям. Звичайно створений розмірний стиль зберігається в шаблоні креслення і змінюється лише в разі крайньої необхідності.

Розмірний стиль - це іменований набір розмірних параметрів, що управляють зовнішнім виглядом розмірів, наприклад стилем стрілок, розташуванням тексту і двосторонніми допусками. Використання розмірних стилів дозволяє швидко форматувати розміри, забезпечуючи їх відповідність державним стандартам і стандартам підприємства.

При нанесенні розміру використовуються параметри поточного розмірного стилю.. При зміні параметрів розмірного стилю всі розміри на кресленні, що використовують цей стиль, обновляються автоматично. При необхідності розмірний стиль можна на якийсь час перевизначити.

Оскільки в різних прикладних галузях застосовуються різні стандарти, для яких використовуються різні розмірні стилі, в програмі AutoCAD передбачено кілька зручних способів створення розмірних стилів будь-якого типу і для будь-яких цілей.

Для створення розмірного стилю клацніть на піктограмі виклику діалогових вікон панелі «*Размеры*» вкладки «Аннотации» і на екрані з'явиться діалогове вікно *Диспетчер размерных стилей*.

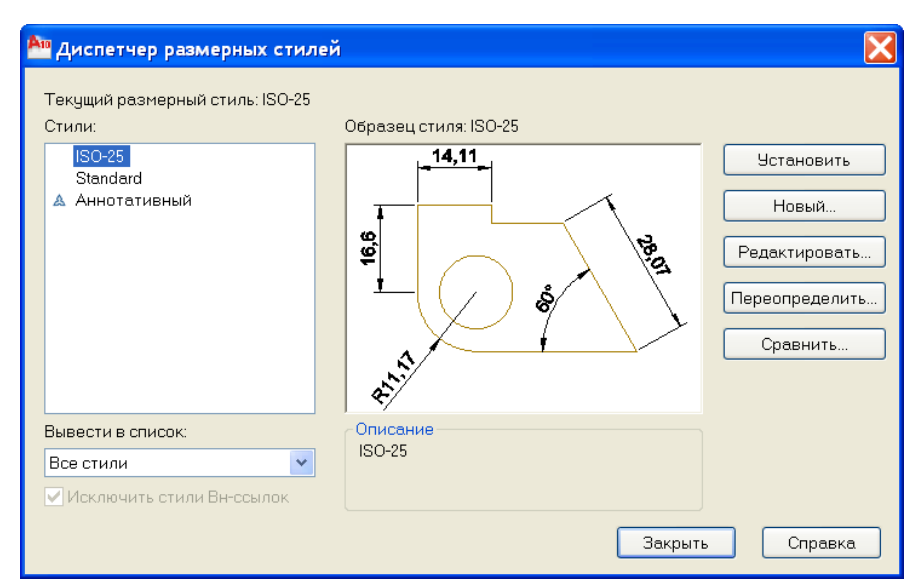

Якщо для даного креслення розмірні стилі не були визначені, в полі *Стили* цього діалогового вікна буде внесене значення ISO-25, що відповідає розмірному стилю, обраному за замовчуванням. Цей стиль цілком може підходити для створення більшості технічних креслень.

Для створення нового розмірного стилю клацніть на кнопці *Новый* і відкриється діалогове вікно *Создание нового размерного стиля*.

| 🔩 Создание нового размерного стиля | ? ×     |
|------------------------------------|---------|
| Имя нового стиля:                  |         |
| Копия ISO-25                       | Далее   |
| На основе:                         | Отмена  |
| ISO-25                             |         |
| 🔲 Аннотативный 🚺                   | Справка |
| Размеры:                           |         |
| Все размеры                        |         |

В полі Имя нового стиля введіть ім'я нового стилю, а в списку На основе виберіть такий із існуючих стилів, який плануєте взяти за основу при створенні нового.

Щоб створити варіанти деякого стилю для розмірів різного типу, в AutoCAD можна скористатися списком *Все Размеры*, що розкривається при натисканні мишею на чорний трикутник.

| ^ | Создание нового размерного стиля                           |  |
|---|------------------------------------------------------------|--|
|   | Имя нового стиля:                                          |  |
|   | Копия ISO-25                                               |  |
|   | На основе:                                                 |  |
|   | ISO-25 💌                                                   |  |
|   | 🗖 Аннотативный 🗈<br>Размеры:                               |  |
|   | Все размеры 💌                                              |  |
|   | Все размеры                                                |  |
|   | Линейные размеры<br>Угловые размеры<br>Радиусы<br>Диаметры |  |
|   | Ординатные размеры<br>Выноски и допуски                    |  |
|   |                                                            |  |

Цей список дозволяє вказати, для яких типів розмірів буде використовуватися створюваний стиль — для всіх чи тільки для визначеного. Як правило, стиль створюється для всіх типів розмірів, але іноді бажано для розмірів деякого типу вводити відмінність. Наприклад, у будівельних кресленнях для більшості лінійних розмірів використовуються не стрілки, а зарубки, а от кутові розміри відображаються зі стрілками на кінцях розмірної лінії. У цьому разі в списку *Размеры* потрібно вибрати один з раніше створених стилів для будівельних креслень.

| Create New Dimension Style |                                                                         |   |
|----------------------------|-------------------------------------------------------------------------|---|
| New Style Name:            | Копия ISO-25                                                            |   |
| Start With:                | ISO-25                                                                  | 7 |
| Use for:<br>Continue       | Все измерения<br>Все измерения<br>Линейные измерения<br>Угловые размеры | - |

Виберіть елемент Угловые размеры. Зверніть увагу — після такого вибору в списку поле *Имя нового стиля* блокується, оскільки фактично створюється не новий стиль, а варіант існуючого стилю нанесення розмірів на будівельних кресленнях, але для розмірів визначеного типу. В новому варіанті використання зарубок на кінцях розмірної лінії заміняється використанням стрілок.

Закінчивши з призначенням імен, клацніть на кнопці Далее. Це діалогове вікно можна використати також для перейменування розмірного стилю. Клацніть на елементі списку й елемент буде виділено. Після цього клацніть на ньому ще раз і елемент списку перетвориться на поле редагування. Введіть у нього нове ім'я обраного стилю і натисніть *«Enter»*.

Після Click'а на кнопці Далее AutoCAD відкриє вікно (Новий розмірний стиль), що містить сім вкладок:

- Линии - настроювання параметрів розмірних та виносних ліній;

- Символы и стрелки - настроювання параметрів стрілок та їх розмірів;

- Текст — настроювання розміщення і формату розмірних написів;

- *Размещение* — настроювання характеру розміщення стрілок і розмірних написів в обмежених місцях креслення та визначення масштабу розмірних елементів;

- Основные единицы — настроювання формату основних одиниць для лінійних і кутових розмірів.

- *Альтернативные единицы* — настроювання формату альтернативних одиниць для лінійних і кутових розмірів.

- Допуски — настроювання параметрів формату представлення допусків на кресленні.

| Новый размерный стиль: ISO-25: Угловой       | ?                                                      |
|----------------------------------------------|--------------------------------------------------------|
| Пинии Символы и стрелки   Текст   Размещение | Основные единицы Альт. единицы Допуски                 |
| Размерные линии                              |                                                        |
| Цвет: Поблоку                                |                                                        |
| Тип линий: Поблоку                           |                                                        |
| Вес линий: Поблоку                           |                                                        |
| Удлинение за выносные:                       |                                                        |
| Шаг в базовых размерах 3.75                  |                                                        |
| Подавить: 🔲 1-ю РЛ 📄 2-ю РЛ                  |                                                        |
| Выносные линии                               | <b>a</b>                                               |
|                                              | Удлинение за размерные: 1.25 · ·                       |
| линии 1:                                     | Отступ от объекта: 0.625                               |
| Тип выносной Поблоку                         |                                                        |
| Вес пиний: Поблокч                           | <ul> <li>Выносные линии фиксированной длины</li> </ul> |
| Подавить: П 1-ю ВЛ П 2-ю ВЛ                  | Длина: 1 🗡                                             |
|                                              | ОК Отмена Справка                                      |

Вносячи необхідні зміни у кожну з цих вкладок, створимо новий розмірний стиль.

Вправи:

1.Відтворити рисунок

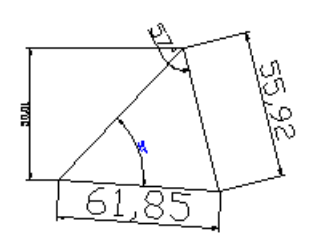

2. Відтворити рисунки

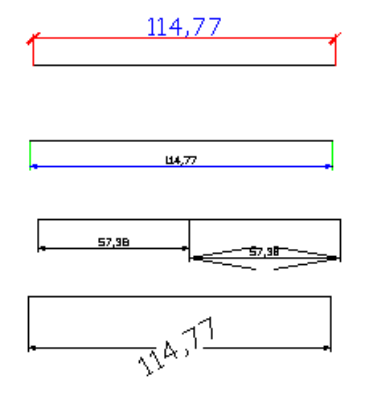

3. Відтворити рисунки

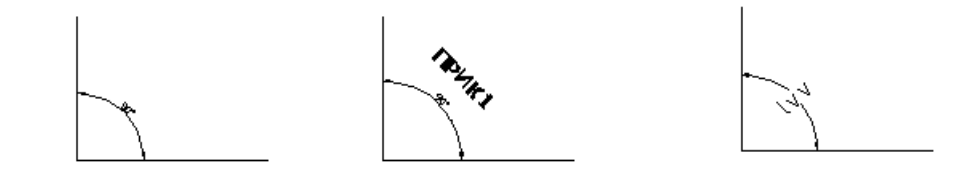

4. Відтворити рисунки

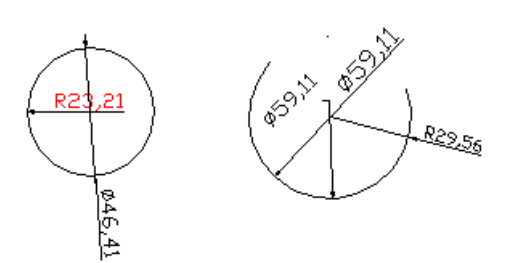

5. Відтворити рисунки, використовуючи команди копіювання і масштабування

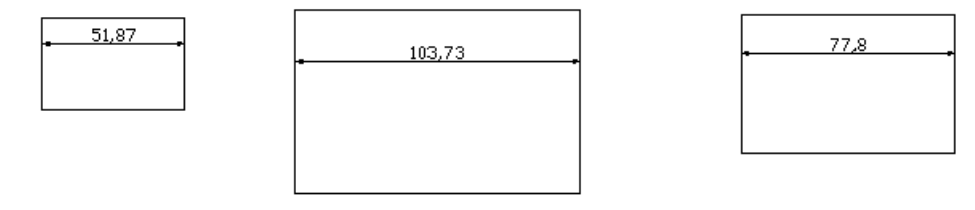

6. Відтворити рисунки використовуючи команди швидкої розмірності 🄛 (*Быстрый* размер)

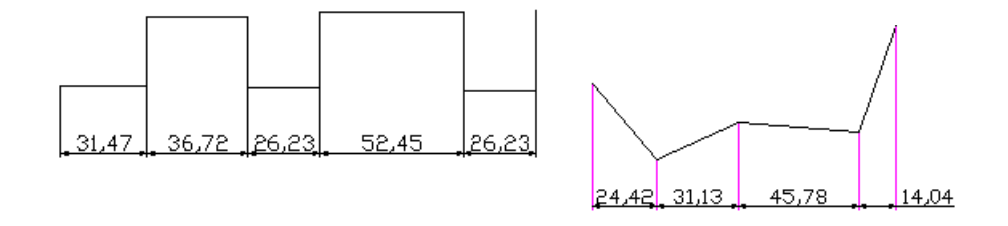

### 7. Відтворити рисунок використовуючи команду 🍊 (быстрая выноска)

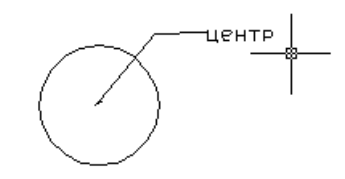

8. Відтворити рисунки, проставивши центр кола і дуги)

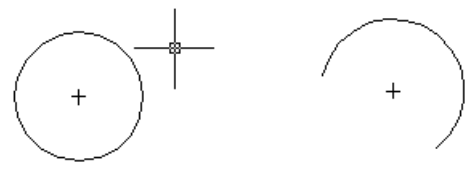

9. Відтворити рисунки

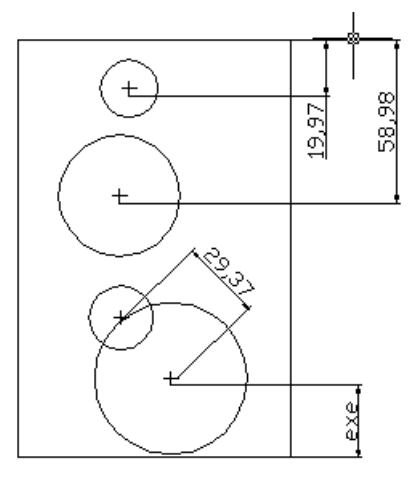

#### Редагування креслень

Жодне креслення не вдається побудувати без корегування. Вносити зміни в креслення доводиться з різних причин. Деякі процедури редагування є частиною процесу побудови креслення, наприклад, копіювання об'єкта замість його повторного креслення. Інші операції приводять до зміни великої кількості об'єктів, наприклад, перенесення цілого фрагмента креслення при необхідності звільнити місце для нових об'єктів. Часто виникає потреба у видаленні якихось фрагментів, переносі чи повороті, зміні масштабу.

Щоб відредагувати об'єкт, його необхідно вибрати. AutoCAD пропонує користувачу різноманітні способи вибору об'єктів.

- У більшості випадків можна скористатися одним із двох варіантів:
- задати команду, а потім відібрати об'єкти, якими ця команда буде оперувати;

• спочатку відібрати об'єкти, а потім задати команду, що виконає однотипні перетворення відібраних об'єктів.

Команди редагування знаходяться на панелі «Редактирование» вкдадки «Главная».

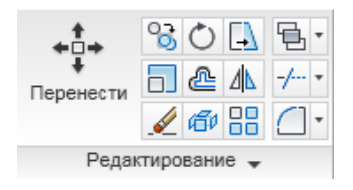

## Вибір об'єктів

Основна проблема при редагуванні креслення є вибір об'єкта. Найпростіший спосіб вибору об'єкта — встановити приціл (маленький квадратик у центрі перехрестя) на зображення об'єкта і клацнути лівою кнопкою миші. Цей спосіб будемо називати вказівкою об'єкта.

Після виклику команди редагування в ситуації, коли немає обраних об'єктів, AutoCAD виведе запрошення *Виберіть об'єкти*.: Об'єкт AutoCAD, вибраний користувачем, виділяється на екрані, як правило, пунктиром. AutoCAD буде повторювати запрошення *Виберіть об'єкти*:, тому можна вибрати стільки об'єктів, скільки вважаєте потрібним. Коли всі об'єкти, заплановані для операції, будуть вибрані, натисніть <Enter> у відповідь на чергове запрошення.

Якщо об'єкт вибрано, його зображення стає пунктирним і з'являються маленькі квадратики, названі маркерами.

Для виділення групи об'єктів AutoCAD пропонує використання рамки вибору або січної рамки у вигляді пунктиру. В кожному з цих випадків необхідно вказати на екрані дві точки діагоналі рамки, яка накриє частину об'єктів. Якщо рамка вибору будувалася зліва направо, виділяться лише ті об'єкти, що цілком потрапили в рамку. Якщо рамка вибору будувалася справа наліво (рамка в цьому випадку пунктирна), всі об'єкти, що цілком чи частково потрапили в область, обмежену пунктирною рамкою, будуть виділені.

#### Вправа: .

Побудувати фігури з окремих об'єктів і зробити виділення

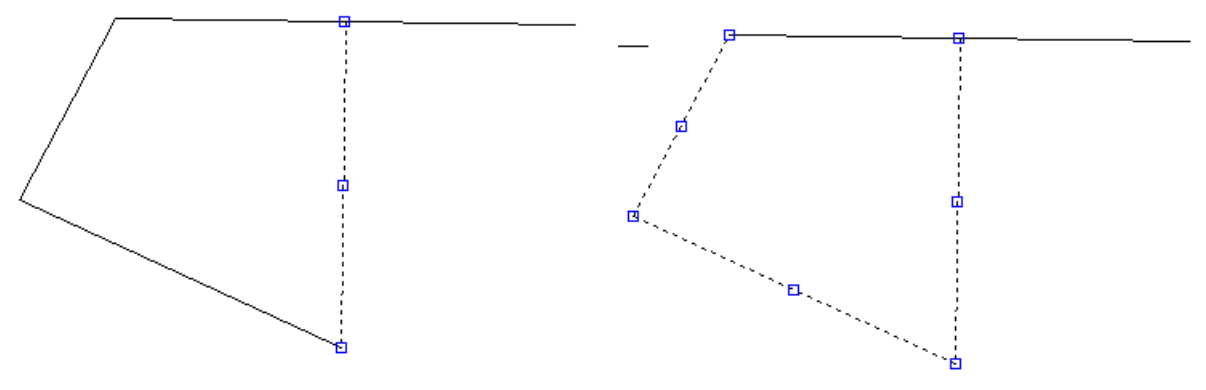

## Стирання об'єктів (\_Erase)

Без видалень об'єктів не обходиться жоден процес побудови креслення. Команда *Erase* дуже проста — у неї немає опцій. Щоб видалити об'єкт, досить вибрати його і клацнути на піктограмі *2*. Можна зробити і навпаки - клацнути на піктограмі *2*, а потім вибрати об'єкт.

Командою \_Erase перетворити рисунок в наступний

## Перенесення об'єктів (\_Move)

Перенесення об'єктів виконується командою *Move*. Це є більш складною операцією, ніж стирання, тому що необхідно вказати відстань і напрямок перенесення об'єкта. Для перенесення об'єкта потрібно:

1. Вибрати його і клацнути на піктограмі •••• . Можна зробити і навпаки: клацнути на піктограмі •••••, а потім вибрати об'єкт.

2. Після вибору об'єкта чи декількох об'єктів натисніть < Enter>.

3. Після цього потрібно вказати базову точку. Для цього можна ввести координату цієї точки або вказати точку безпосередньо на екрані.

4. Вказати нове місцезнаходження базової точки. Об'єкт чи об'єкти буде перенесено. Для одержання точного результату при перенесенні об'єктів, можна скористатися об'єктною прив'язкою при виборі базової точки як на об'єкті, що переноситься, так і на тому, до якого його потрібно перенести.

Для переміщення об'єктів креслення можна використовувати звичну технологію "перетягнути та відпустити", але тільки у разі, якщо особливої точності переміщення не потрібно. Виконати цю операцію можна в такий спосіб:

1. Виберіть об'єкти. Кількість об'єктів обмежується тільки вашим бажанням. На всіх виділених об'єктах будуть проставлені маркери.

2. Тепер "захопіть" довільний з виділених об'єктів, але тільки не за маркер. Утримуйте натиснутою ліву кнопку миші доти, доки курсор не прийме вигляду стрілки з маленьким прямокутником. Таким чином AutoCAD підтверджує, що команду системою сприйнято.

3. Тепер можна переносити об'єкти в нове місце.

Можна скористатися ще одним традиційним прийомом - вирізку/вставку об'єктів за допомогою системного буфера Windows.

1. Виберіть об'єкти, що збираєтеся перемістити.

2. Клацніть правою кнопкою миші і виберіть у контекстному меню команду Вырезать.

3. Ще раз викличте на екран контекстне меню правою кнопкою миші, але цього разу виберіть команду *Вставить*. AutoCAD запитає вас про точку вставки — її можна або вказати, скориставшись однією з опцій об'єктної прив'язки, або ввести координати точки з клавіатури в командний рядок. Найнеприємніше полягає в тому, що неможливо проконтролювати, яку ж із точок обраних об'єктів AutoCAD буде використовувати в якості базової, як це робиться при виконанні команди *Моve*.

Вправа:

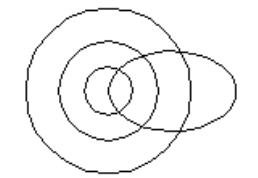

За допомогою команди \_*Move* перетворити рисунок в наступні рисунки

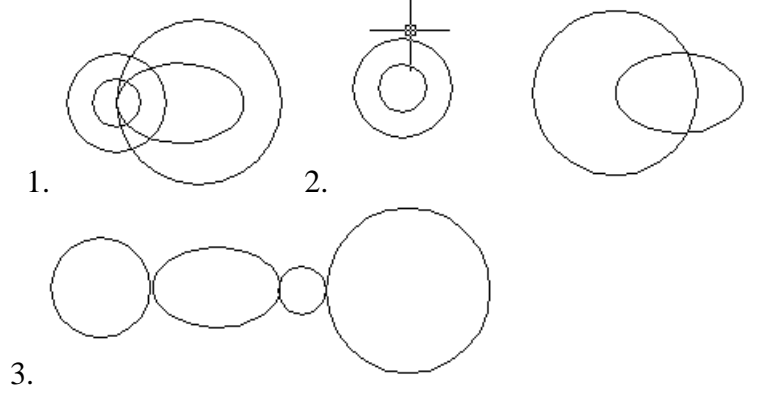

## Копіювання об'єктів (\_Сору)

Процес копіювання подібний до процесу перенесення. Єдина його відмінність полягає в тому, що AutoCAD при копіюванні не переносить об'єкт із його вихідного положення, а створює копію, тому в результаті на екрані буде декілька об'єктів замість одного.

Для створення копії об'єкта:

- 1. Клацніть на піктограмі 险 .
- 2. Виберіть об'єкти, які потрібно скопіювати, і натисніть <Enter>.
- 3. Задайте базову точку.
- 4. Вкажіть нове місцезнаходження базової точки.

Виділені об'єкти будуть скопійовані, але команда продовжує працювати, запрошуючи ввести нове місцезнаходження базової точки, для створення нової копії. Жля завершення команди потрібно натиснути <Enter>.

Для одержання точного результату при копіювання об'єктів, скористайтеся об'єктною прив'язкою при виборі базової точки.

#### Вправи:

Виконайте команду "сору" для елемепрів фігури, яка показана на рисунку

і отримайте наступні фігури

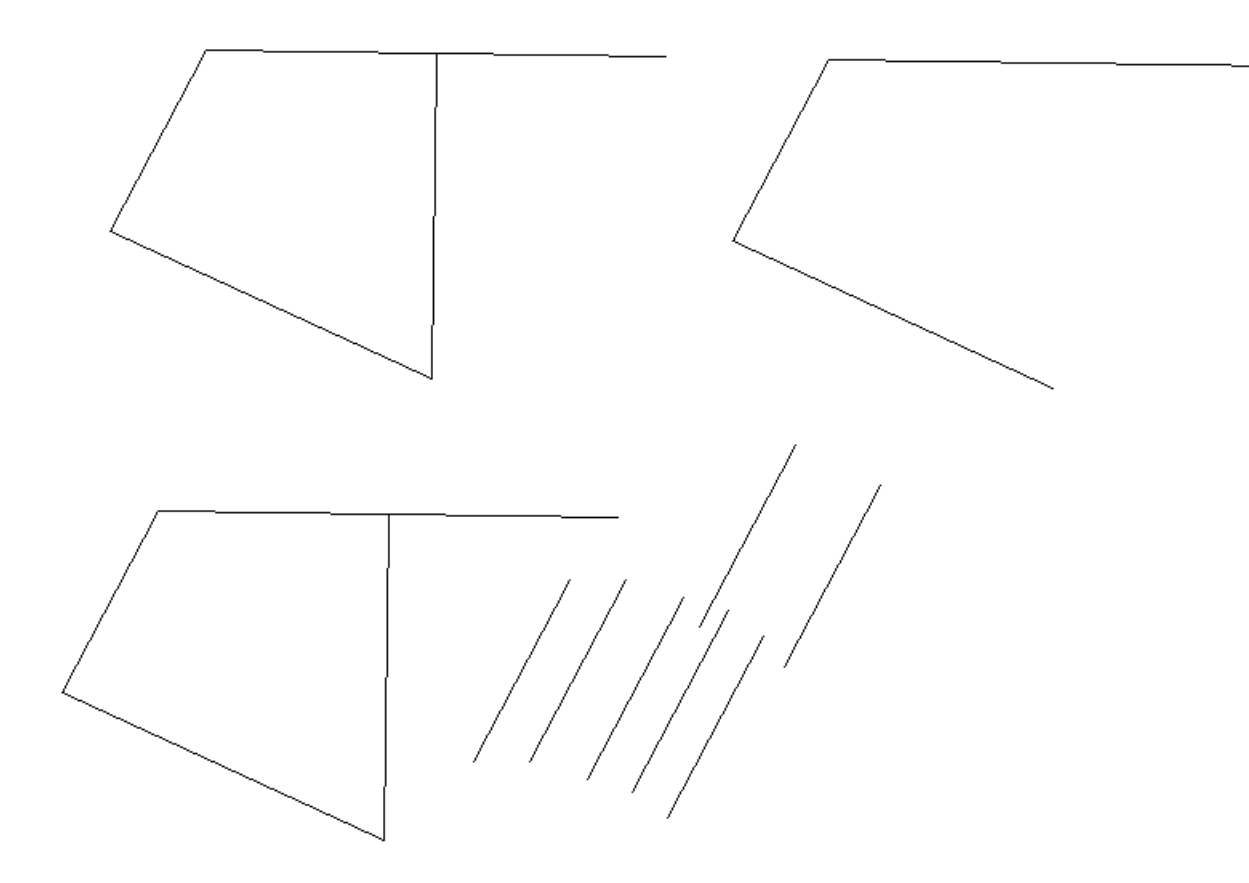

## Поворот об'єктів (\_Rotate)

AutoCAD дозволяє легко повертати об'єкт чи об'єкти навколо базової точки на заданий кут повороту. Звичайно базова точка розташована на об'єкті. Часто використовується об'єктна прив'язка. Відлік значення кута проводиться від горизонтальної лінії, спрямованої праворуч. Позитивне значення кута - поворот проти годинникової стрілки. Якщо ввести негативне значення кута, можна обертати об'єкти за годинниковою стрілкою.

Для повороту об'єкта потрібно:

- 1. Ввести команду \_*Rotate* або клацнути на піктограмі <sup>(1)</sup>.
- 2. Вибрати об'єкти та натиснути < Enter>.

3. Ввести в командний рядок величину кута повороту (в градусах) та натиснути <Enter>, або вказати мишею кут повороту.

Перед виконанням пункту 3 можна скористатися з контекстного опцією *копия*, для отримання повернутої копії об'єкта.

#### Вправа:

За допомогою команд редагування перетворити фігуру

в наступну

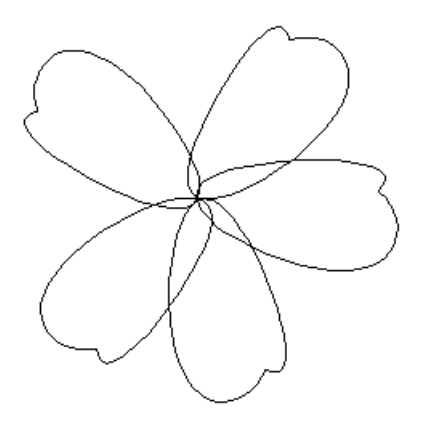

#### Створення дзеркальної копії вибраних об'єктів (\_Mirror)

Дзеркальне відображення дозволяє створювати дзеркальні копії об'єктів відносно заданої осі. Для симетричних об'єктів можна створити лише одну половину об'єкта, а для створення другої половини дзеркально відобразити їх відносно осі симетрії. Для завдання осі потрібно вказати дві точки на кресленні. Можна вибрати видалення або зберігання початкового об'єкту.

Згідно налаштуванням за умовчанням при дзеркальному відображенні тексти, атрибути і визначення атрибутів в дзеркальному зображенні не відображаються справа наліво і не перевертаються вверх ногами. Вирівнювання і відступ тексту залишаються такими ж, як до операції дзеркального відображення. Щоб змінити відображення тексту на зворотнє, потрібно задати значення 1 для системної змінної MIRRTEXT.

Порядок дій:

- 1. Натискаємо піктограму 🛝.
- 2. Вбираємо об'єкти і натискаємо < Enter>.
- 3. Вказуємо курсором миші першу точку осі симетрії.
- 4. Вказуємо курсором миші другу осі симетрії.

5. Натискаємо <Enter> для збереження початкового об'єкту, або вибираємо опцію Да для його видалення.

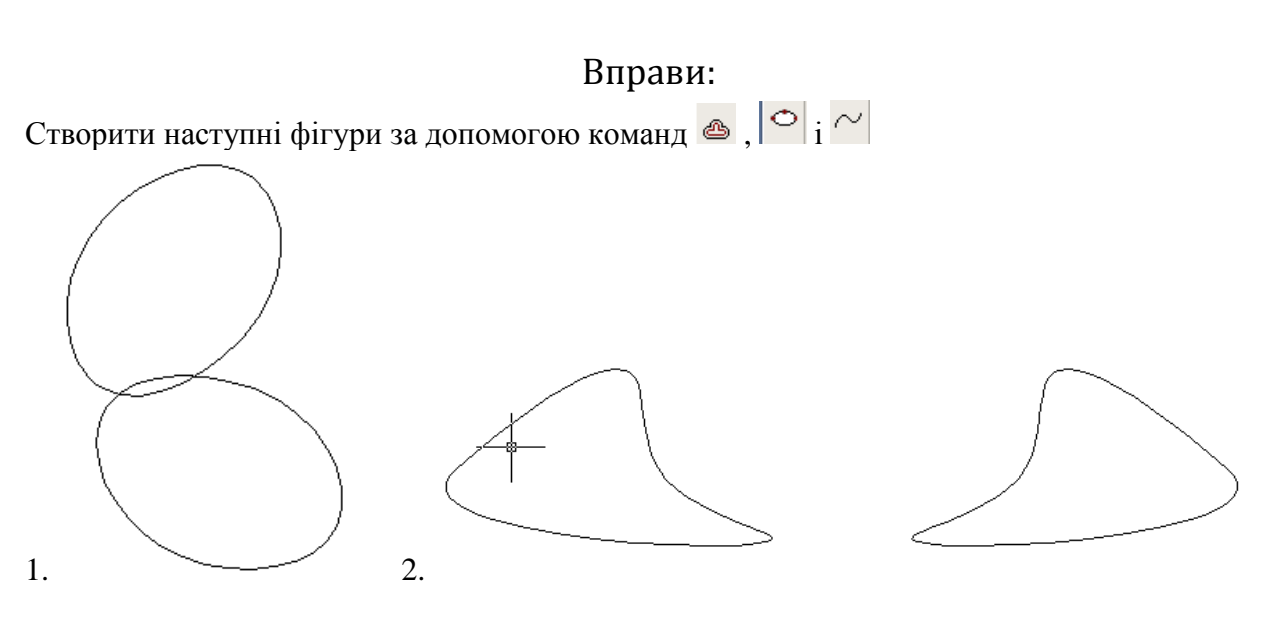

#### Масштабування об'єктів (\_Scale)

Масштабування чи зміна розмірів об'єктів — ще одна з типових задач редагування графічних об'єктів в AutoCAD. На об'єкті вказується базова точка (звичайно за допомогою об'єктної прив'язки). Базова точка залишається єдиною нерухомою точкою на об'єкті, тобто не змінює свого положення при масштабуванні. Універсальний спосіб зміни розмірів об'єкта - завдання масштабного коефіцієнта. Об'єкт на кресленні AutoCAD має масштабний коефіцієнт, рівний 1. Тому для збільшення розміру об'єкта вводиться число, більше 1. Наприклад, масштабний коефіцієнт, рівний 2, збільшує розміри об'єкта в два рази. Для зменшення розмірів об'єкта масштабний коефіцієнт повинен бути менше 1. Масштабний коефіцієнт 0.25, зменшує об'єкт в чотири рази.

Можна скористатися опцією Опорный отрезок. При цьому потрібно ввести деякий опорний лінійний розмір, як правило, довжину якого-небудь елементу. Виконати таку операцію можна, або безпосередньо вводячи значення в командний рядок, або використовуючи об'єктну прив'язку. У відповідь на запрошення Новая длина можна або ввести нову довжину, або вказати точку. Для визначення нової довжини AutoCAD вимірить відстань від зазначеної точки до базової.

#### Вправа:

За допомогою команд редагування і масштабування перетворити фігуру

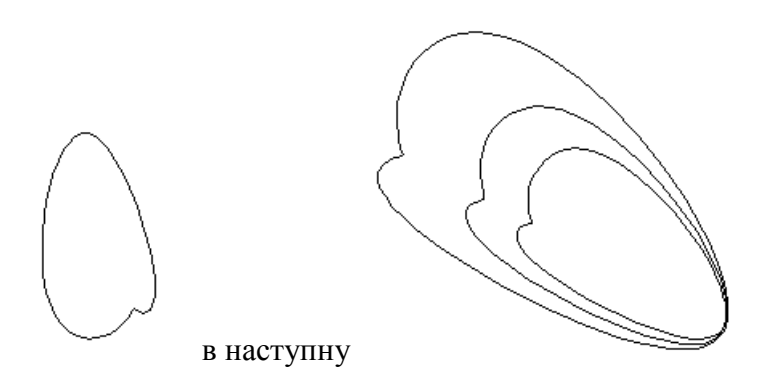

#### Розтягування об'єктів (\_Stretch)

Команда *Растянуть (\_Stretch)* передбачає вибір об'єктів січною рамкою. При цьому переміщуються лише вершини і кінцеві точки, що знаходяться всередині січної рамки, вершини і кінцеві точки поза межами січної рамки залишаються незмінними.

Хай маємо фігуру

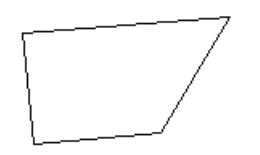

Порядок дій:

- 1. Натискаємо піктограму 🗔.
- 2. Вибираємо об'єкти січною рамкою і натискаємо < Enter>.

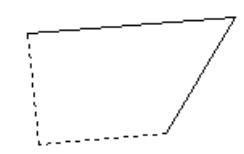

3. Вказуємо базову точку або координати точки переміщення. (Вказали зміщення 12)

4. Вказуємо нове місце знаходження базової точки. Отримуємо наступний результат

Команда *Растянуть* не змінює 3D тіла, ігнорує інформацію про ширину полілінії та напрямках дотичних.

## Обрізання частини об'єктів (\_Trim)

Команда *Обрезать* передбачає вибір об'єктів двох типів: об'єкти, що задають ріжучі кромки, та об'єкти, які будуть розрізані.

Порядок дій:

1. Натискаємо піктограму -/---.

2. Послідовно вибираємо об'єкти що задають ріжучі кромки, і натискаємо «Enter».

3. Вказуємо курсором миші на ті фрагменти об'єктів, що потрібно вирізати, і клацаємо лівою клавішею миші.

Перед виконанням п.3 можна скористатися однією з опцій:

- *Линия* – задає лінію вибору як послідовність тимчасових лінійних сегментів, заданих з допомогою двох або більше точок;

- Секрамка – дозволяє вибрати об'єкти з допомогою січної рамки;

- *Проекция* – команда обрізає об'єкти, що пересікаються ріжучою кромкою в 3D просторі;

- *Кромка* - визначення способу обрізки по продовженій кромці іншого об'єкта в 3D просторі.

#### Вправи:

Командою ---- перетворити фігури 1.

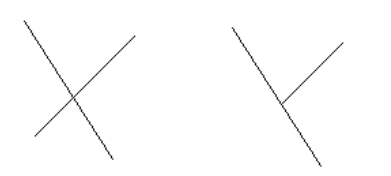

2.

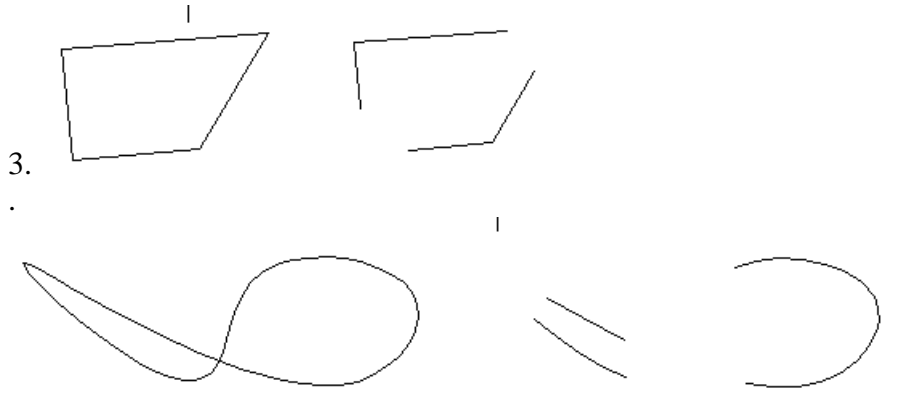

## Подовження незамкнутих об'єктів (\_Extend)

Команда *Удлинить* передбачає вибір об'єктів двох типів: об'єкти, що задають межі подовження (відеізки, дуги, кола, еліпси, сплайни, промені, текст)та об'єкти, які будуть подовжені до цих меж.

Порядок дій:

1. Натискаємо піктограму — Якщо вона відсутня, натискаємо стілку рядом з піктограмою — і вибираємо — /

2. Послідовно вибираємо об'єкти що задають граничні кромки, і натискаємо < Enter>.

3. Вказуємо курсором миші на об'єкти для подовження. Для завершення команди натискаємо <Enter>.

Command:EXTEND Select cutting edges... Select objects: Укажите отсекающие кромки. Select objects:<ENTER> Select object to extend or [Project/Edge/Undo]: Параметр *Project* – дозволяє подивитися проекції об'єкта при зверненні до команди

Команди *Обрезать* та *Удлинить* знаходяться на одномі місці на панелі редагування і замінюють одна одну. Доступ до них можна отримати скориставшись кнопкою зі стрілкою поруч з ними.

#### Вправи:

1. Перетвори цей рисунок

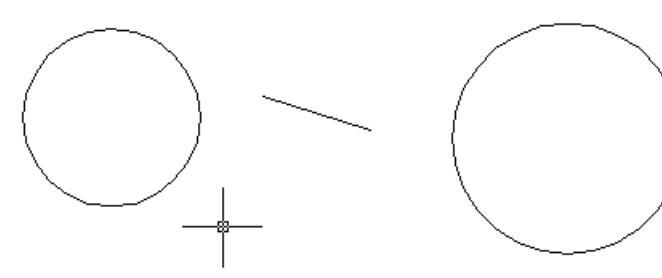

в наступний

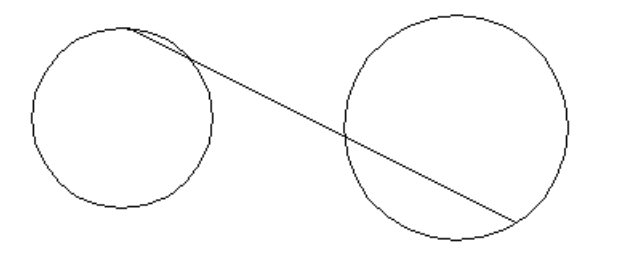

2. Чи може бути використана команда \_extend до фігур на рисунку

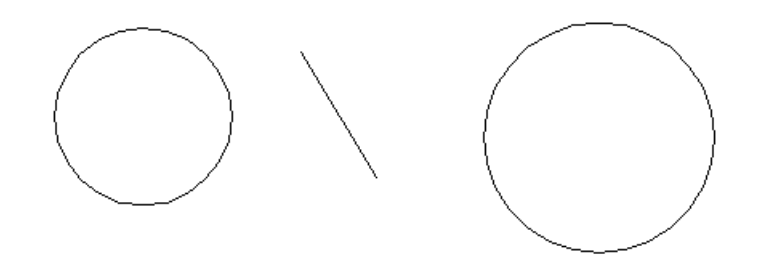

3. Перетворити риунок

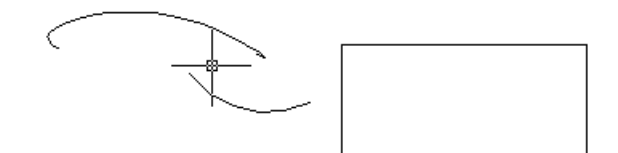

#### в наступний

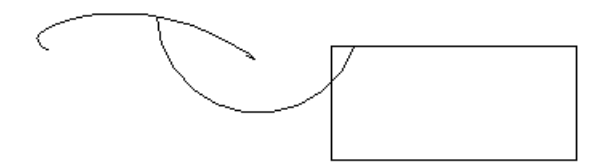

## Команда зсув або подібність( \_Offset)

Для створення нового об'єкту, подібного тому, що є і розташованому на заданій відстані від нього, використовується команда зсув, піктограма якої має такий вигляд З допомогою цієї команди можна, наприклад, створити план будівлі, маючи лише її зовнішній контур. Величина зсуву буде рівною товщині стіни.

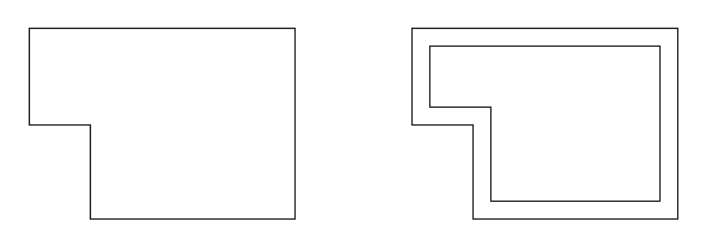

Команду зсув можна вмкористовувати для таких об'єктів:

- відрізки;
- дуги;
- круги;
- еліпси і еліптичні дуги (в результаті утворюються сплайни овальних форм);
- двовимірні полілінії;
- прямі і промені;

• сплайни.

Для побудови подібного об'єкту шляхом зсуву потрібно:

1. Натиснути піктограму 🗠 .

2. Задати відстань зсуву. Зсув задається за допомогою курсору миші або введенням з клавіатури.

- 3. Вибрати початковий об'єкт.
- 4. Вказати сторону зсуву.

5. Вибрати для зсуву наступний об'єкт або натиснути ENTER для завершення команди.

## Вправи:

1. З допоиогою команди 🗳 побудуйте п'ять концентричних кіл.

2. Використовуючи інструменти 🗠 та 🏱 створити наступні фігури

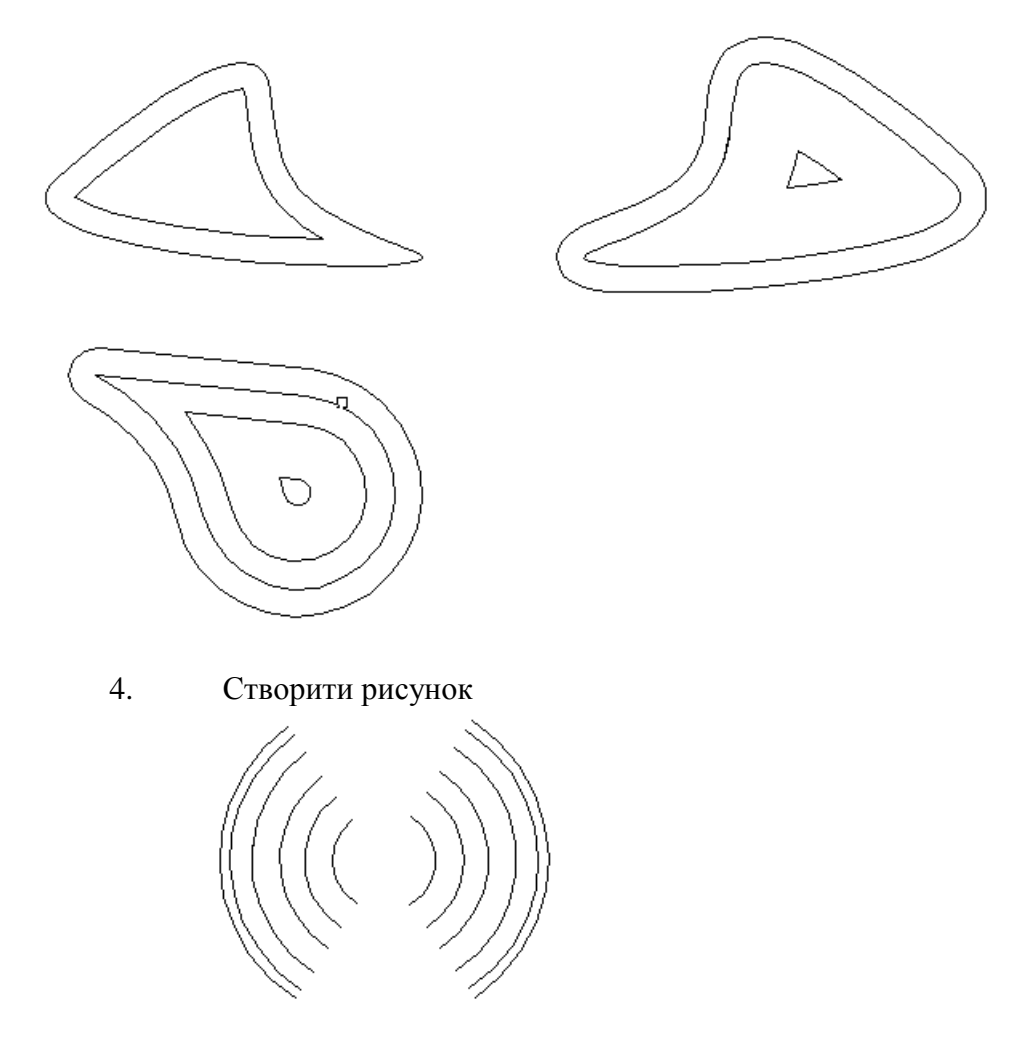

#### Заокруглення кутів та сполучення об'єктів (\_Fillet)

З допомогою команди \_*Fillet* (*Conpяжение*) можна з'єднати 2 об'єкта, використовуючи дугу заданого радіуса, дотичну до об'єктів. Внутрішній кут називається сполученням, а зовнішній - заокругленням. Сполучати можна дуги, відрізки, кола, еліпси та еліптичні дуги, полілінії, сплайни, промені, 3D тіла.

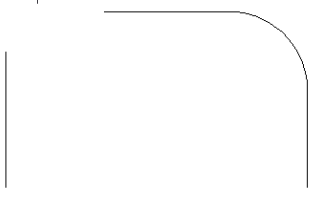

Радіусом сполучення є радіус дуги, що з'єднує об'єкти сполучення. Зміна радіуса діє лише на нові сполучення, залишаючи незмінними вже існуючі. Якщо радіус сполучення нульовий, об'єкти сполучення просто обрізаються або подовжуються до точки перетину без побудови дуги сполучення.

Можна вибрати режим сполучення, при якому об'єкти або обрізуються/подовжуються до точки сполучення з дугою "С обрезкой", або залишаються незмінними "Без обрезки",.

Для сполучення лінії з полілініями кожна лінія або її продовження повинно пересікти один з лінійних сегментів полілінії. Якщо включено режим "С обрезкой", об'єкти сполучення і дуга об'єднуються, утворюючи нову полілінію. Можна побудувати сполучення вздовж всієї полілінії, вибравши опцію "Полілінія". В такому разі при ненульовому радіусі сполучення проводяться дуги в кожній з вершин, утворених перетином лінійних сегментів, якщо вони мають достатню для радіуса сполучення довжину.

Команда має чотири опції:

- полИлиния для побудови сполучення вздовж всієї полілінії;
- *раДиус* для завдання радіуса;
- Обрезка для вибору режима сполучення;
- *Несколько* для виконання команди для декількох об'єктів.

#### Вправи:

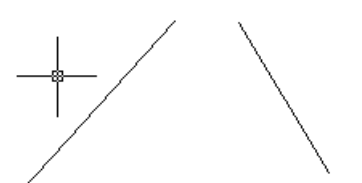

1. Зєднати відрізки

наступним чином

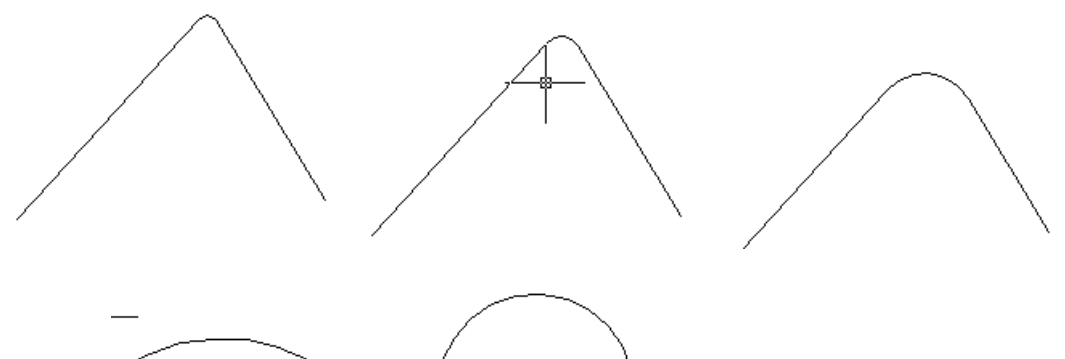

2.Задано дуги

Визначити наближено, яким радіусом в кожному випадку з'єднані дуги

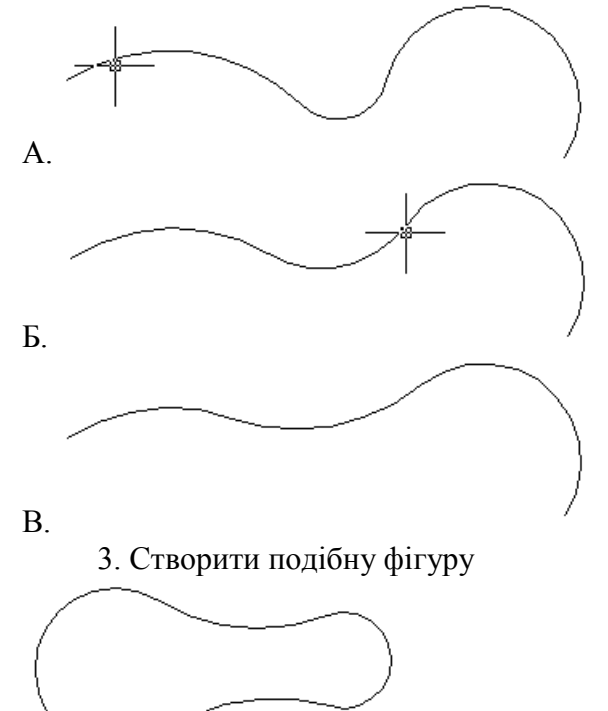

## Команда (\_Break)

Команда **BREAK** — видаляє виділену частину об'єкта. Ця команда застосовується до відрізка ,дуги, кола, еліпса, проміня, сплайну або полілінії. Після звернення до команди виділяється об'єкт, і задається точуа на об'єкте, яуа показує границю рохзюиття.

Параметр *Разрыв в одной точке* – Виділена точка на об'єкті приймається за точку разриву.

Command:BREAK

Select object. Выделите объект.

Enter second break point or [First point]:@

Символ @ означає, що друга точка співадає з першою виділеною точкою на об'єкті.

Параметр *Переопределение точки разрыва* – Об'єкт також розбивається на дві частини, але замість координати другої точки задається параметр First point, після знову задаються координати точки разриву.

Command-BREAK

Select object: Выделите объект. Enter second break point or [First point]: F Specify first break point. Укажите точку разрыва. Specify second break point: @

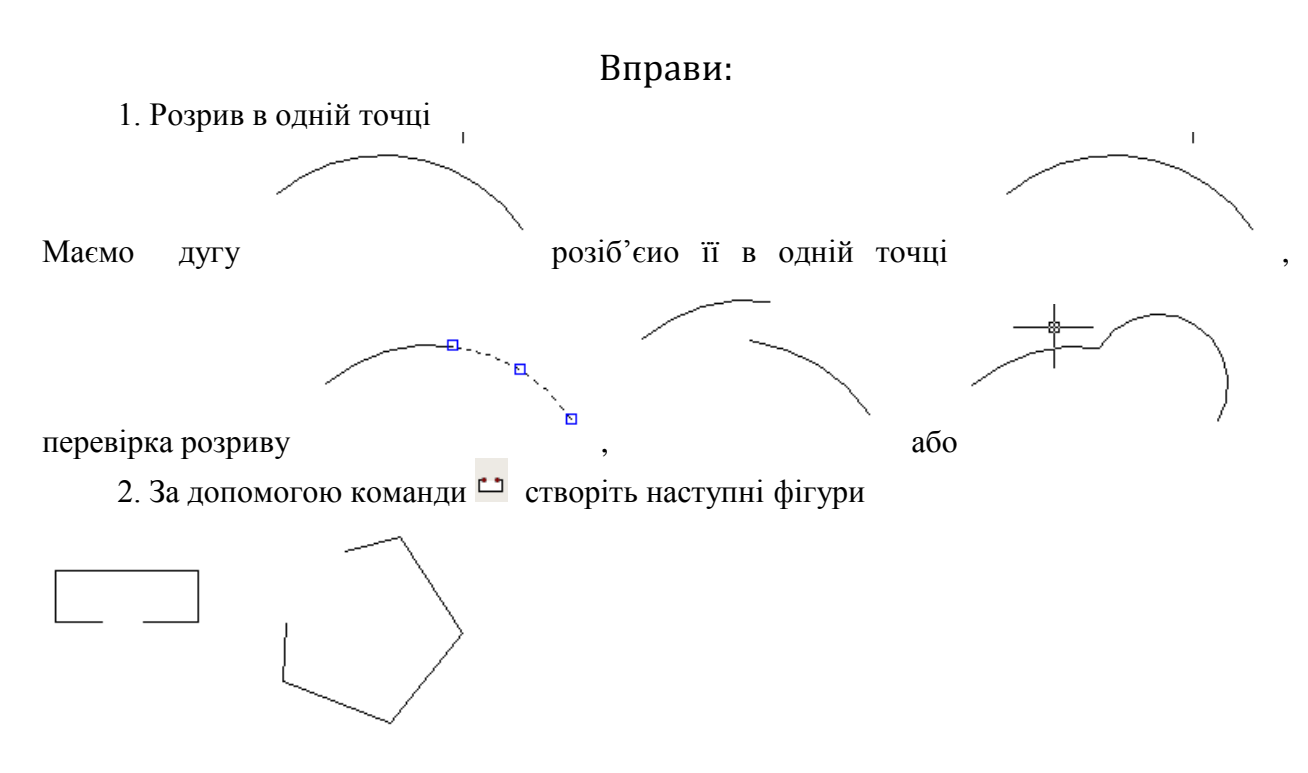

## Розбиття об'єкта (\_MEASURE, \_DIVIDE)

Команда **MEASURE** – розміщує точки (вузли) на об'єкті через рівні інтервали без розбиття об'єкта на окремі елементи. Форма точок і їх розміри визначаються вибраним стилем точок. Можливо задати крок розмітки з клавіатури або вказати на екрані дві точки, відстань між якими приймаєть за крок.

Команда **DIVIDE** – виконує дії **аналогічні** команді MEASURE. Відмінність в тому, що в цьому випадку задається кількість інтервалів розбиття.

#### Вправи:

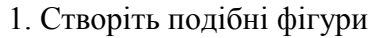

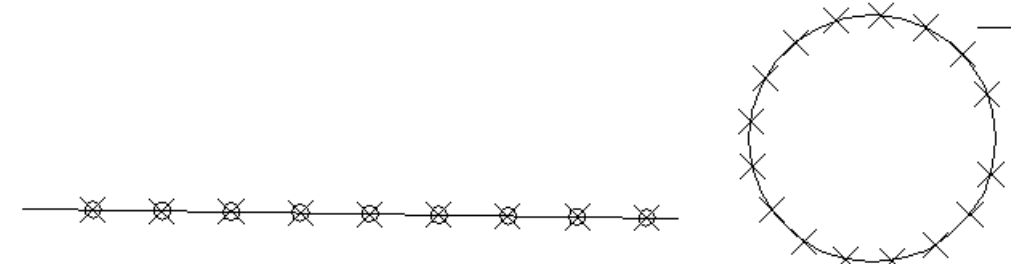

- 2. Розбийте коло на 5 частин.
- 3. Побудуйте подібні фігури

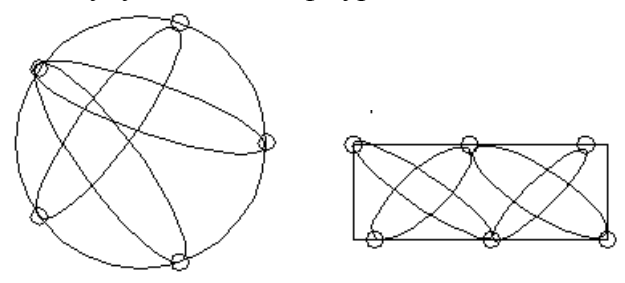

## Побудова фаски (\_Chamfer)

З допомогою команди Фаска Комана з'єднати 2 об'єкта для їх перетину скошеним відрізком. Довжиною фаски називають відстань між точкою реального або уявного перетину об'єктів і точкою, до якої подовжується або обрізається об'єкт при зніманні фаски. Якщо обидві довжини фаски дорівнюють нулю, то об'єкти обрізаються або подовжуються до точки їх перетину, а лінія фаски не будується.

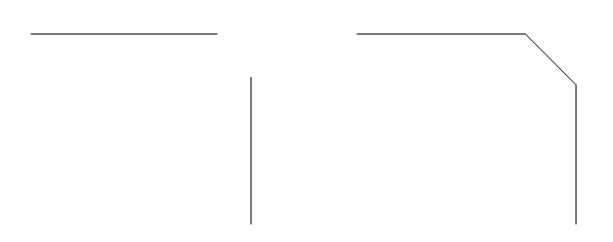

Для побудови фаски можна задати точку перетину фаски з першим вибраним об'єктом і кут, що утворюється лінією фаски і цим об'єктом.

Команда має шість опцій:

- полИлиния для побудови фаски вздовж всієї полілінії;
- Длина для введення довжини фаски;
- Угол для введення кута нахилу фаски;

- *Метод* - для вибору метода побудови фаски (через дві довжини, чи через довжину та кут нахилу фаски);

- Обрезка для вибору режима побудови фаски;
- Несколько для виконання команди для декількох об'єктів.

Команди *Сопряжение* та *Фаска* знаходяться на одномі місці на панелі редагування і замінюють одна одну. Доступ до них можна отримати скориставшись кнопкою зі стрілкою рядом з ними.

#### Вправа:

Побудувати фігуру з заданими фасками

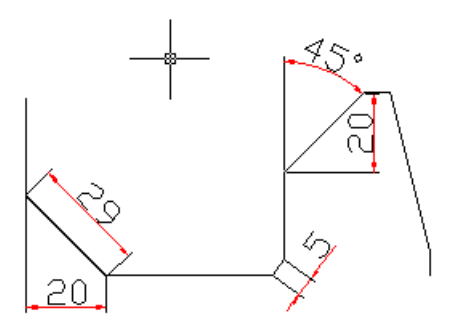

## Створення масивів об'єктів (\_Array)

За допомогою команди *Масив* <sup>Ш</sup>створюється прямокутний масив шляхом розмноження вибраних елементів із заданою кількістю рядів і стовпців, утворюючи прямокутну матрицю, або круговий масив шляхом вказівки центральної точки, навкруг якої будуються копії вибраних об'єктів.

Після вибору піктограми 🗄 відкривається вікно з двома радіокнопками Прямоугольный массив та Круговой массив.

| Ат Массив                                                                                                    | X                          |
|----------------------------------------------------------------------------------------------------|----------------------------|
| Прямоугольный массив<br>Круговой массив                                                                                     | 🚯 Выбор объектов           |
| Рядов: 4 Столбцов: 4                                                                                                    | Выбрано объектов: 0        |
| Расстояния и направление<br>Между рядами: 1<br>Между столбцами: 1                                                           |                            |
| Угол поворота: 0                                                                                                    |                            |
| По умолчанию при отрицательном<br>расстоянии между рядами они<br>добавляются вния. При<br>стоябцании они добавляются влево. | ОК<br>Отмена<br>Просмотр < |
|                                                                                                    | Справка                    |

Для прямокутного масиву потрібно вказати:

- кількість рядів та стовпчиків;
- відстань між рядами та стовпчиками;
- кут повороту масива;
- вибрати об'єкти.

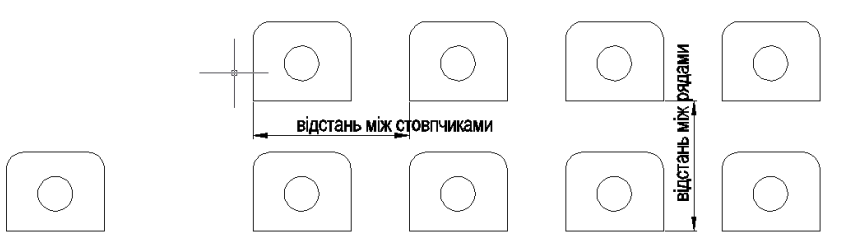

Після вибору об'єктів стають доступними кнопки *OK* та *Просмотр*. Рекомендовано скористатися спочатку кнопкою *Просмотр* для попереднього перегляду результату і лише потім кнопкою *OK*.

В разі побудови кругового масиву активуємо радіокнопку Круговой массив.

| ) Прямоугольный массив 💿 Круговой массив                                                                                                    | 🚯 Выбор объектов    |
|----------------------------------------------------------------------------------------------------|---------------------|
| Центр: X: 732.7621 Y: 1740.069<br>Способ и значения<br>Способ и строения:<br>Число элементов и угол заполнения<br>Число элементов: 4<br>Угол заполнения: 360<br>Угол между элементами: 90 | Выбрано объектов: 0 |
| Положительное значение угла закрашивания<br>соответствует повороту против часовой<br>стрелки. Отрицательное значение<br>соответствует повороту по часовой стрелке.                        | ОК<br>Отмена        |

Для кругового масиву потрібно вказати:

- центр масива;
- спосіб побудови;
- кількість елементів;
- кут заповнення;
- вибрати об'єкти.

Після вибору об'єктів стають доступними кнопки *OK* та *Просмотр*. Рекомендовано скористатися спочатку кнопкою *Просмотр* для попереднього перегляду результату і лише потім кнопкою *OK*.

Звертайте увагу на наявність галочки в рядку Поворачивать элементы массива.

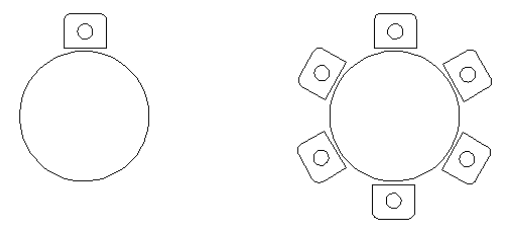

Вправа:

Відтворити рисунок

## Редагування об'єктів з допомогою маркерів

Якщо об'єкт вибрано, його зображення стає пунктирним і з'являються маленькі квадратики, названі маркерами. Це спеціальні символи, з допомогою яких можна виконувати з обєктами такі операції:

- перемістити об'єкт;

- повернути об'єкт;
- змінити розміри об'єкта;
- створити зеркальну копію (початковий об'єкт при цьому зникає);
- витягнути об'єкт;
  - Переместит<u>ь</u> ▲ <u>3</u>еркало ひ Повернуть Мас<u>ш</u>таб ↓ Раст<u>а</u>нуть

Для виконання будь-якої з перерахованих вище операцій з об'єктом достатньо виділити один маркер, клацнувши на ньому лівою клавішею миші, визвати контектсне меню (правою клавішею миші) і вибрати з нього відповідну команду.

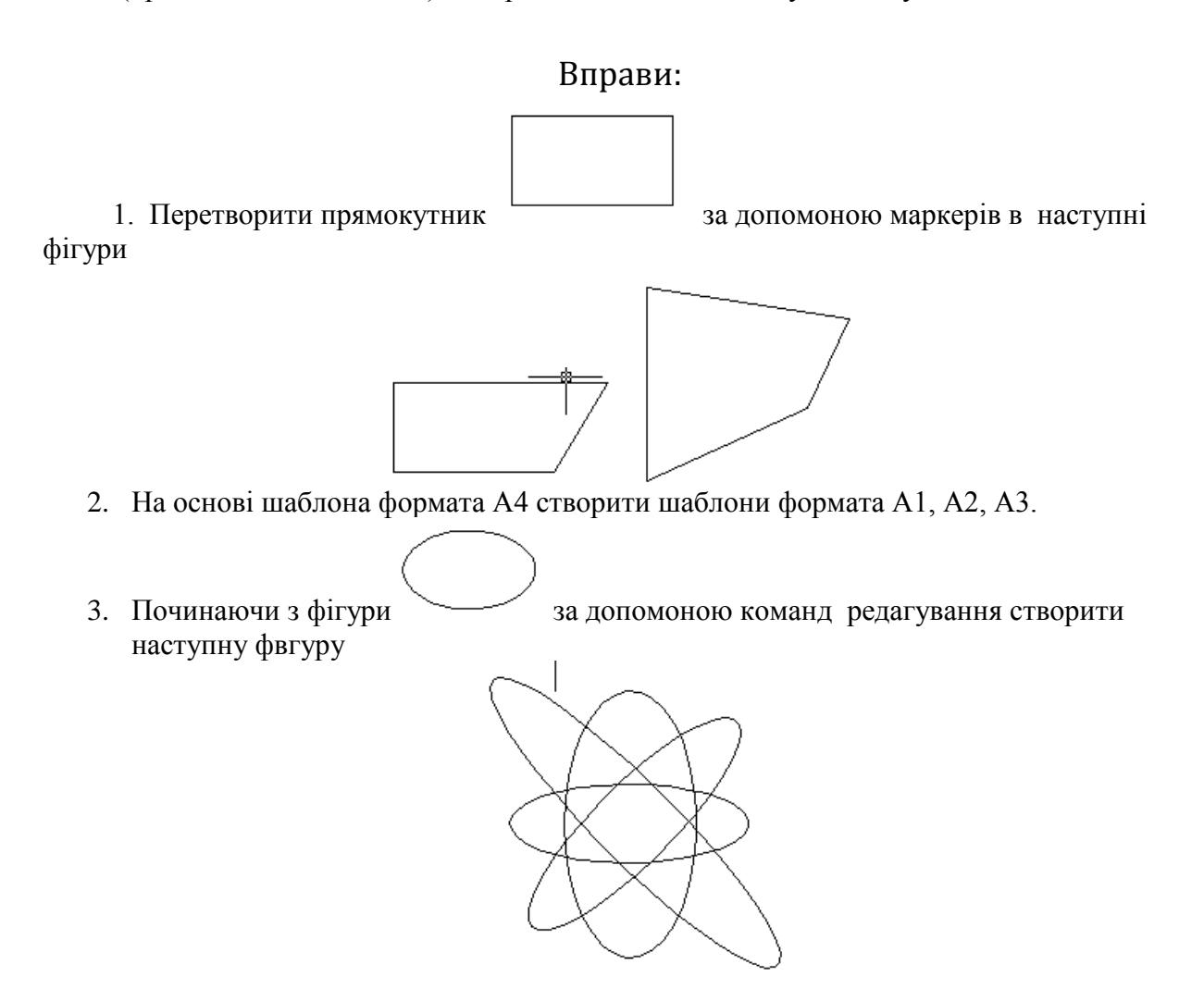

### Редагування об'єктів командою Свойства

Команда *Свойства* може бути визвана комбінацією клавіш *Ctrl+1* або з контексного меню при наявності виділеного об'єкту. При цьому активується вікно *Свойства*, яке надає широкі можливості для редагування виділених об'єктів. В верхній частині вікна відображається тип виділеного об'єкта, в даному випадку полілінія, та кнопки швидкого вибору об'єктів.

| Полилин | ия        | <ul> <li>•</li> <li>•</li> <li>•&lt;</li></ul> | े×<br>अ |
|---------|-----------|----------------------------------------------------------------------------------------------------|---------|
| Общие   |           | <b></b>                                                                                                    | E       |
| Цве     | r         | Послою                                                                                                    |         |
| Слой    | i         | 0                                                                                                    |         |
| Тип     | пиний     | ——— Послою                                                                                                    |         |
| Мась    | итаб типа | 1                                                                                                    |         |
| Стил    | њ печати  | Поцвету                                                                                                    |         |
| Becu    | линий     | —— Послою                                                                                                    |         |
| Гипе    | рссылка   |                                                                                                    |         |
| Высс    | ота 3D    | 0                                                                                                    |         |
| 3D виз  | уализация | <b>^</b>                                                                                                    |         |
| Мате    | ериал     | Послою                                                                                                    |         |
| Геомет  | грия      | <b></b>                                                                                                    |         |
| Вери    | ина       | 1                                                                                                    |         |
| Вери    | ина X     | 1679.1468                                                                                                    |         |
| Вери    | ина Y     | 1466.6605                                                                                                    |         |
| Нача    | альная ши | 0                                                                                                    |         |
| Коне    | ечная шир | 0                                                                                                    |         |
| Глоб    | альная ш  | 0                                                                                                    |         |
| Уров    | зень      | 0                                                                                                    |         |
| Плоц    | цадь      | 78940.1908                                                                                                    |         |
| Дли     | ła        | 1236.3885                                                                                                    | TBa     |
| Разное  | •         | <b></b>                                                                                                    | DĂC     |
| Замк    | нуто      | Нет                                                                                                    | CB      |
| Гене    | рация тип | Откл                                                                                                    |         |

В зоні *Общие* можна змінювати колір об'єкта, шар, тип лінії, масштаб типу лінії, її товщину та інші параметри. Для цього достатньо клацнути лівою клавішею миші в правій частині таблиці і внести відповідні зміни.

В зоні *Геометрия* можна змінити координати вершин полілінії, координати центру та радіус кола та інші характеристики. Тут же знаходиться й інша інформація, така як площа, довжина контуру і т.п.

#### Вправа:

За допомогою команди Свойства перетворити рисунок

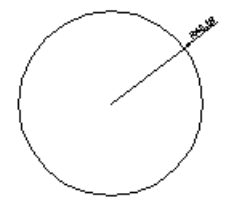

в наступний

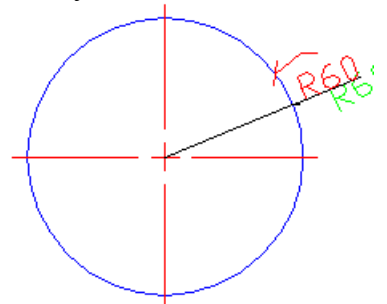

## Привязки

#### Шагова прив'язка

Всі точки, показані графічним курсором, можуть бути прив'язані до фіксованих точок графічної області, які розміщені із заданим шагом. У цьому режимі, що називається режимом шагової прив'язки, графічний курсор переміщається стрибкоподібно між цими точками. Розміщення точок прив'язки можна регулювати за своїм бажанням.

В режимі *прив'язки до ортогональної сітки*, що включається натисканням кнопки SNAP в рядку стану, всі точки, вказані графічним курсором, прив'язуються до вузлів ортогональної сітки із заданим шагом. Цю сітку можна зробити видимою за допомогою команди GRID або натиснувши на кнопку GRID у рядку стану.

Приклад прив'язки до ортогональної сітки,

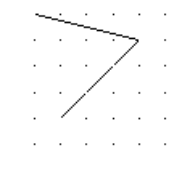

### Об'єктна прив'язка

Досить часто нові об'єкти мають бути прив'язані до накресле-них раніше. Наприклад, відрізок має починатися точно в центрі іншо-го, вже побудованого відрізка або з центру побудованого кола. В AutoCAD є функція *об'єктної прив'язки*, що дозволяє задавати нові точки відносно характерних точок уже існуючих геометричних об'єктів. Це значно полегшує процес креслення і підвищує точність геометричних побудов. Цей режим включається/вимикається натис-канням лівої кнопки миші на кнопці OSNAP у рядку стану. Для на-строювання режиму *об'єктної прив'язки* потрібно клацнути правою кнопкою миші на кнопці *OSNAP*, вибрати із контекстного меню пункт *Установки* і у вікні, яке при цьому відчинеться, вибрати вклад-ку: *«выровнять к объекту»* та відмітити галочками відповідні режими об'єктної прив'язки.

## Параметри об'єктної привязки

1. Параметр Конечная точка (ENDpoint) – цей параметр дозволяє здійснити прв'язку до найближчої кінцевої точки відрізка або дуги.

Вправа: (ENDpoint)

Відтворити рисунки і наведені прив'язки

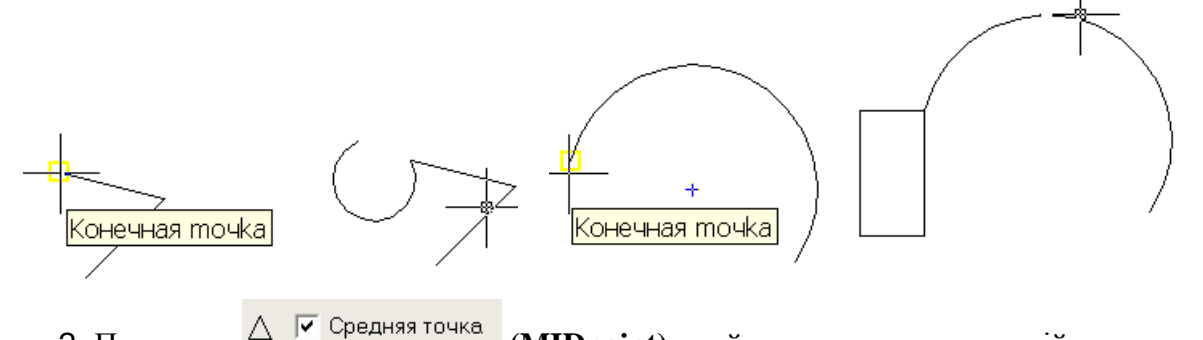

2. Параметр (**MIDpoint**) - цей параметр дозволяє здійснити прв'язку до середньої точки відрізка, відрізка ломаної лінії, дуги, сторони прямокутника, сторони полігона.

Вправа: (MIDpoint)

Відтворити рисунки і наведені привя'зки

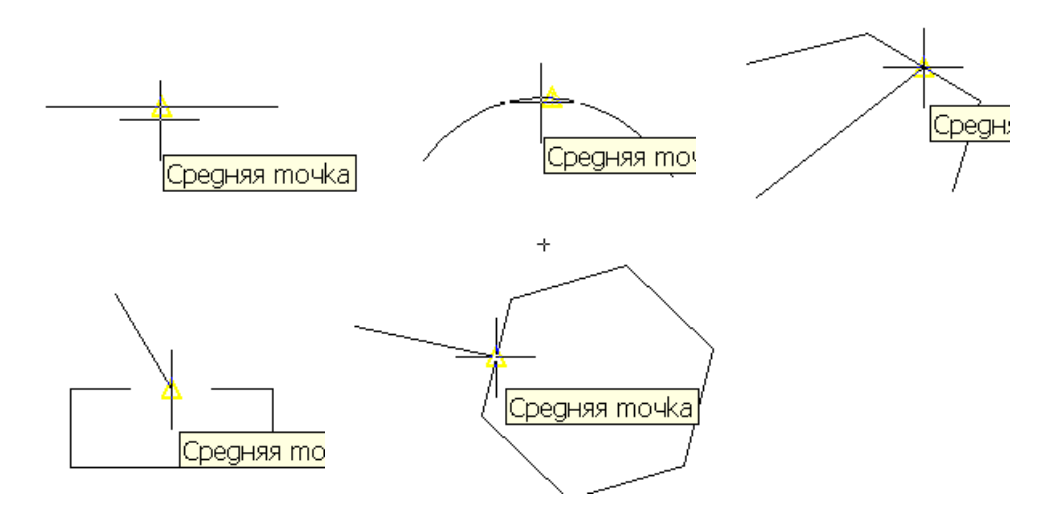

3. Параметр 🗇 Гангенциальная (**TANgent**) – дозволляє побудувати обєкт по дотичній до кола, еліпса, сплайна або дуги

Вправа: (TANgent)

Відтворити рисунки і наведені привя'зки

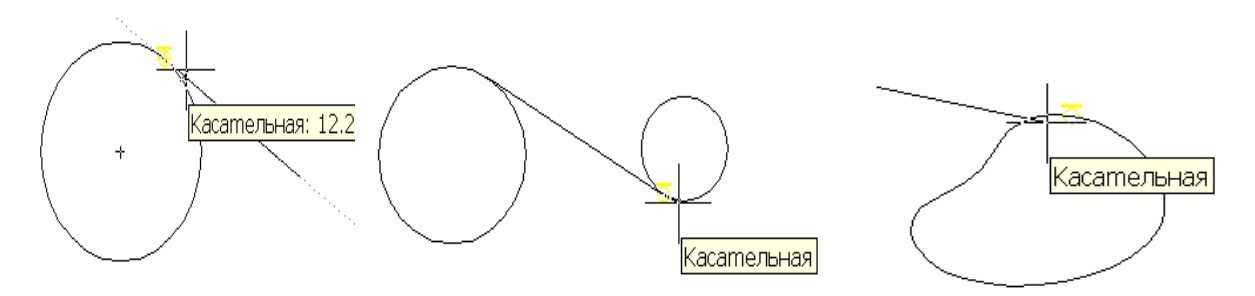

4. Параметр Квадрант (QUAdrant) – дозволяє привязатися до одної з четирьох точок кола, еліпса або дуги, які розташовані в різних квадрантах і зміщені одна від одної на кут 90 градусів. Крапки розташовані на колі в місцях 0, 90, 180, і 270 градусів.

Вправа: (QUAdrant)

Відтворити рисунки і наведені привя'зки

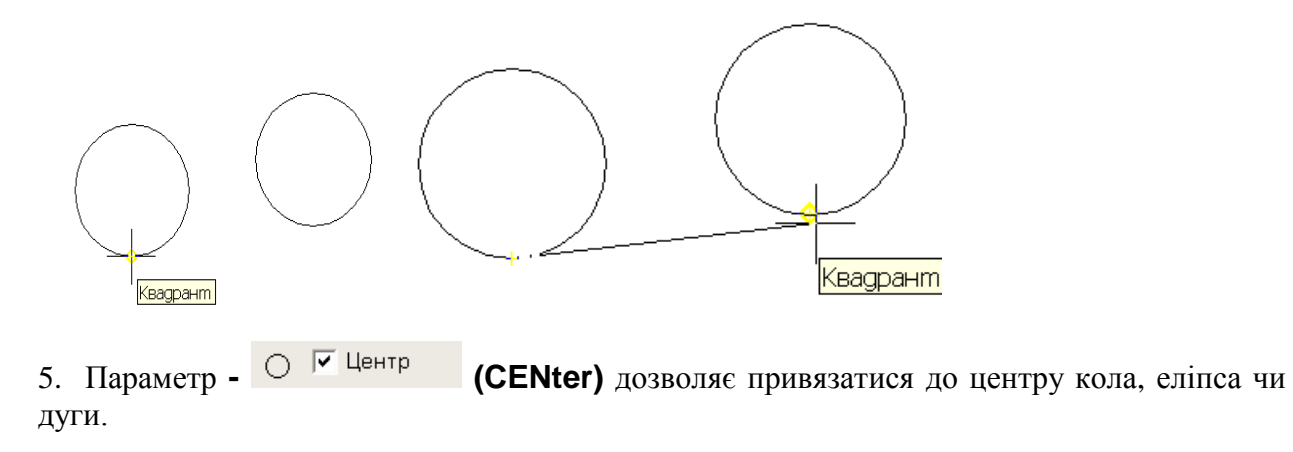

Вправа: (CENter)

Відтворити рисунки і наведені привя'зки

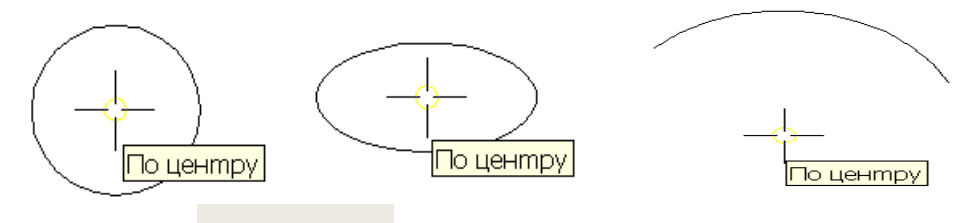

6. Параметр (NEArest) - дозволяє виділити точку на об'єкті (відрізку, дузі, колі або еліпсі), яка є найближчою до перекрестя курсора.

Вправа: (NEArest)

Відтворити рисунки і наведені привя'зки

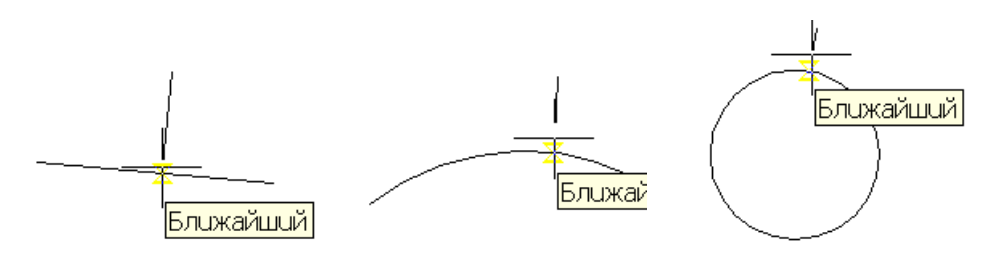

7. Параметр К Пересечение (INTersection) - дозволяє привязатися до точки перетину двох чи більше відрізків, дуг, сплайнів або еліпсів.

Вправа: (INTersection)

Відтворити рисунки і наведені привя'зки

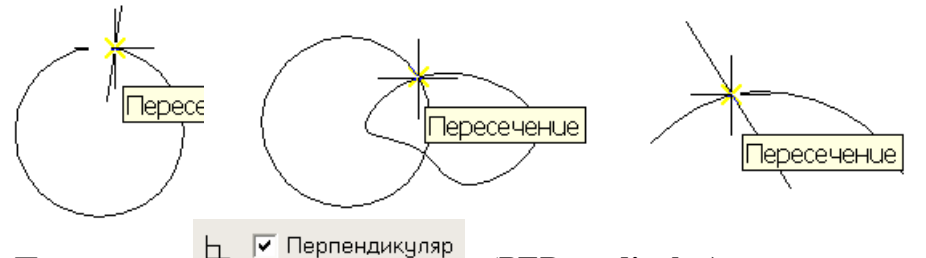

8. Параметр (**PERpendicular**) - дозволяє побудувати відрізок перпендикулярний до іншого відрізка, полігона або нормалі до кола, сплайна чи еліпса.

Вправа: (PERpendicular)

Відтворити рисунки і наведені привя'зки

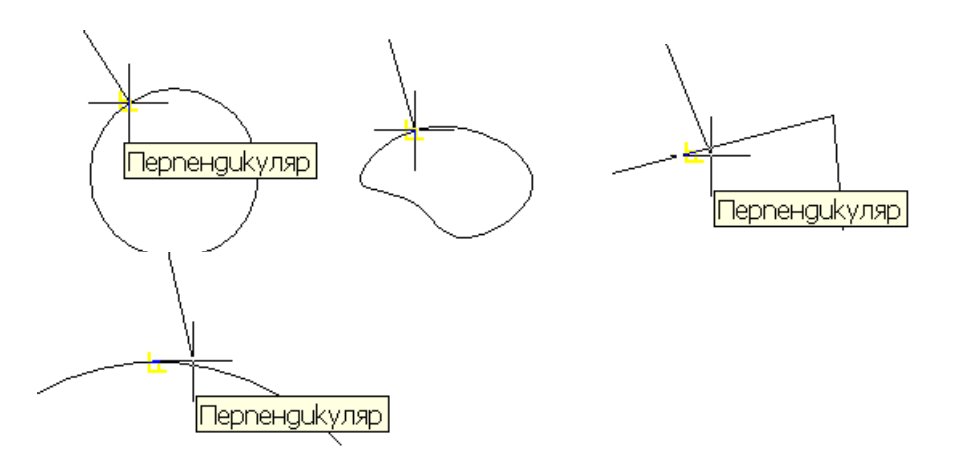

🛛 🥅 Явное пересечение

9. Параметр (**APParent intersection**)- - для визначення координат точки уявного перетину ліній або границь областей.

Вправа: (APParent intersection)

Відтворити рисунки і наведені привя'зки

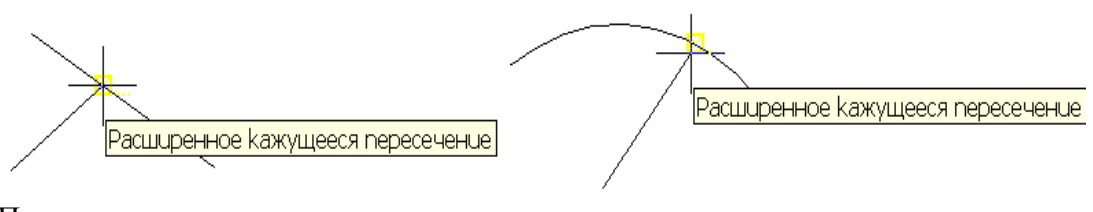

При цьому виконуються еоманди Command: \_line Specify first point: Specify next point or [Undo]: app

10. Параметр / Параллель (**PARallel )**- - для визначення координат точки на лінії, яка при з'єднаанні з останньою точкою утворює лінію, яка паралельна вибраномувідрізку.

Вправа: (PARallel)

Відтворити рисунок

Параллельный: 91.3099 < 328°

При цьому виконуються еоманди Command: \_line Specify first point: Specify next point or [Undo]: par

🕅 🔽 Узел 🖓 🦵 Вставка

## Вправи.

Побудувати фігури використовуючи різні типи прив'язки. Крок сітки 10.

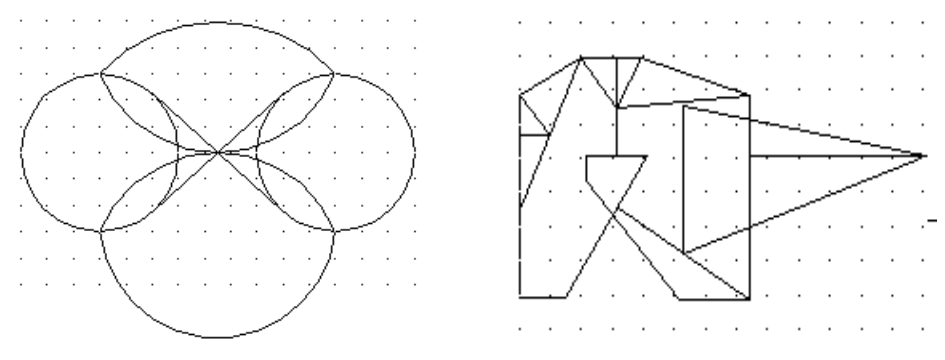

#### Робота з текстом

На будь-якому кресленні завжди є який-небудь текст, необхідний для того, щоб відзначити об'єкти чи дати до них пояснення. Такий текст називається коментарем. По мірі розвитку системи AutoCAD розширювалися можливості роботи з текстовими об'єктами. Тепер текст можна легко сформувати і відредагувати, додавши кресленню професійний вигляд. Для цього пропонується широкий набір шрифтів, атрибутів вирівнювання і відступів. Текст можна імпортувати з текстового редактора, підготувавши його заздалегідь.

#### Створення однорядкового тексту

Для створення одного рядка тексту можна скористатися піктограмою А однострочный текст панелі «Аннотации» вкладки «Главная», за допомогою якої буде запущена команда *\_Dtext*. На запит: *Начальная точка текста или [Выравнивание/Стиль]*:вкажіть на екрані точку початку тексту, а потім кут нахилу текстового рядка. Після цього можна вводити текст, який динамічно відображається на екрані. Після натискання на *<Enter>* починається новий рядок тексту. Для закінчення введення потрібно двічі натиснути *<Enter>*.

#### Розміщення однорядкового тексту

Після вказівки точки початку тексту зв'язок між нею і літерами визначається вирівнюванням. За замовчуванням текст вирівнюється ліворуч та знизу від точки вставки. Щоб змінити таке вирівнювання тексту, виберіть опцію *Выравнивание*.

AutoCAD відповість:

Задайте опцию [впИсанный/Поширине/Центр/сЕредина/впРаво/ ВЛ/ВЦ/ВП/СЛ/СЦ/СП/НЛ/НЦ/НП]:

Опції впИсанный і Поширине пропонують два способи заповнення текстом зазначеної ділянки. Обидві опції відповідають двома однаковими запитами:

Задайте першу кінцеву точку базової лінії рядка:

Задайте другу кінцеву точку базової лінії рядка:

Вкажіть початок і кінець текстового рядка. Потім опція впИсанный запросить текст, ступінь стискання чи розтягання якого буде обрано системою таким чином, щоб заповнити текстом увесь рядок. Висота літер буде змінюватися відповідно до пропорції шрифту. Опція Поширине додасть запит:

#### Задайте висоту <0.2000>:.

Введіть потрібне значення висоти, а потім наберіть текст. Ця опція також стискує чи розтягує текст, щоб заповнити ним увесь зазначений для рядка простір. Але вона зберігає зазначену висоту тексту, порушуючи співвідношення між шириною і висотою літер шрифту. Інші підопції *Выравнивание* визначають розміщення точки вставки тексту стосовно текстового рядка.

#### Встановлення висоти шрифту

Встановити висоту шрифту нескладно. За замовчуванням вона дорівнює 2.5 одиниці, але таке значення підходить не для всіх креслень. Основним критерієм вибору розміру є масштаб. На кресленні будинку і плану земельних ділянок, зображених у масштабі, необхідно приблизно уявляти, яким повинен бути текст, щоб його можна було прочитати після масштабування.

Наприклад, якщо потрібно, щоб висота шрифту була 2.5 одиниці при масштабі креслення 1:100, то висота, що задається, повинна бути 250 одиниць (2.5\*100). З іншого боку, якщо креслення дуже маленького об'єкта, наприклад, комп'ютерної мікросхеми, і його масштаб дорівнює 10:1, що висота шрифту має бути 0.25 одиниці.

AutoCAD розраховує висоту шрифту в розмірних одиницях. Більшість текстових редакторів розраховує висоту шрифту в пунктах. Пункт дорівнює 1/72 дюйма; 1 дюйм -

2.54 см. Таким чином, стандартний для ділового переписування 12-пунктовый шрифт відповідає висоті приблизно 0.17 дюйма (ледве > 4 мм). В AutoCAD висота шрифту за замовчуванням дорівнює 2.5 мм, отже, якщо при кресленні як одиниці використовуються міліметри, висота такого шрифту буде відповідати 14 пунктам чи 5 мм. 6.4. Спеціальні атрибути форматування

Команда DTEXT досить обмежена з точки зору можливостей форматування, доступних для текстових абзаців. Таким чином, для створення спеціальних символів і атрибутів форматування варто використовувати спеціальні (керуючі) коди.

Керуючі коди, подані нижче, працюють як зі стандартними шрифтами AutoCAD так і з шрифтами TrueType, що поставляються в складі операційної системи Windows.

%%0 - Переключення режиму надкреслення (вкл/відкл)

- %%и Переключення режиму підкреслення (вкл/відкл)
- %%d Представлення символу градуси (°)
- %%р Представлення символу допуску плюс-мінус (±)
- %%с Представлення символу діаметра кола (Ø)

#### Редагування однорядкового тексту

Часто з'являється необхідність у виправленні тексту на кресленні. Для редагування текстового рядка пропонуються два способи.

Перший полягає у використанні команди \_DDEDIT, яка активується після подвійного кліка на ньому лівою клавішею миші. Текстовий рядок стає доступним для редагування. Після натискання клавіши <*Enter*> курсор набуває форми маленького квадрата і дозволяє вибирати новий текстовий рядок для редагування. Для завершення команди потрібно натиснути <Esc>.

Другий спосіб полягає у виборі команди *Свойства*. У вікні *Свойства* в рядку *Содержимое* клікніть лівою клавішею миші і редагуйте його. Цей спосіб дозполяє не лише редагувати текст, але й змінювати висоту текста, його стиль та вирівнювання.

| екст            | 🖌 🕀 💽        |
|-----------------|--------------|
| Цвет            | Послою       |
| Слой            | 0            |
| Тип линий       | — Послою     |
| Масштаб типа    | 1            |
| Стиль печати    | Поцвету      |
| Вес линий       | —— Послою    |
| Гиперссылка     |              |
| Высота 3D       | 0            |
| 3D визуализация | -            |
| Текст           | ▲            |
| Содержимое      | План будинку |
| Стиль           | Standard     |
| Аннотативный    | Нет          |
| Выравнивание    | Влево        |
| Высота          | 50.9471      |
| Поворот         | 0            |
| Коэффициент     | 1            |
| Угол наклона    | 8            |

#### Текстові стилі

AutoCAD дозволяє створювати текстові стилі, що дають повну волю творчості у відношенні гарнітур шрифтів (жирний, курсив чи обоє відразу), ширини символів, кута і висоти літер. Можна навіть розташувати текст у зворотному порядку, зробити його переверненим чи вертикальним. Кожен текстовий стиль має назву і визначені властивості, зберігається при збереженні креслення, може стати поточним при необхідності а також бути перейменованим і вилученим.

Створення текстових стилів — частина процедури підготовки до побудови креслення. Текстові стилі включаються в шаблони креслень. До комплекту програмного продукту AutoCAD входять два типи шрифтів — оригінальні традиційні шрифти, що

зберігаються у файлах з розширенням .shx, і шрифти True Type, якими користуються більшість додатків у Windows.

Щоб створити новий стиль тексту, скористайтеся кнопкою виклику діалогових вікон панелі «Текст» вкладки «Аннотации». Таким чином активується команда *\_Style* і відкриється діалогове вікно *Текстовые стили*.

| Матекстовые стили<br>Текущий текстовый стиль: Standa<br>Стили:<br>Standard<br>▲ Аннотативный | rd<br>Имя шрифт<br>Имя шрифта:<br>Использовать большой шриф | Начертание:<br>Обычный 💌                            | Сделать<br>текущим<br>Новый |
|----------------------------------------------------------------------------------------------|-------------------------------------------------------------|-----------------------------------------------------|-----------------------------|
|                                                                                              | Размер<br>Аннотативный 🕄<br>Ориентация текста<br>по листу   | Высота<br>0.0000                                    | Удалить                     |
| Все стили                                                                                    | Эффекты                                                     |                                                     |                             |
| AaBbCcD                                                                                      | Перевернутый<br>Справа налево<br>Вертикальный               | Степень растяжения:<br>1.0000<br>Угол наклона:<br>0 |                             |
|                                                                                              |                                                             | рименить Отмена                                     | Справка                     |

Клацнувши мишею на кнопці *Новый, відкриємо* діалогове вікно *Новый текстовый стиль*.

| 🏧 Новый те | кстовый стиль |        |
|------------|---------------|--------|
| Имя стиля: | стиль1        | ОК     |
|            |               | Отмена |
|            |               |        |

В рядку Имя стиля введіть ім'я нового стилю і клацніть на кнопці ОК. Імена стилів записуються відповідно до тих же правил, що й імена шарів – (довжина - до 255 символів, можливе включення пробілів). AutoCAD повернеться до діалогового вікна *Текстовье стили*, де можна задати всі характеристики нового текстового стилю. В зоні (Шрифт) діалогового вікна вказуються шрифт, накреслення шрифту та його висота. Клацніть мишею на стрілці списку, що розкривається, *Имя шрифта*. З'явиться список шрифтів. Двома літерами Т позначено шрифти True Type. Всі інші - власні шрифти AutoCAD, які визначаються у файлі форм (shape file), що має розширення .shp, і для прискорення доступу до них компілюються у файл із росширенням .shx. Виберіть потрібне накреслення зі списку стилів, що розкривається. Зробіть необхідні зміни та клацніть мишею спочатку на кнопці (*Сделать текущим*), а потім на піктограмі (*Закрити*). AutoCAD регенерує креслення і замінить весь шрифт зі зміненим накресленням. Це зручний спосіб зміни зовнішнього вигляду креслення.

Щоб застосувати до існуючого тексту інший текстовий стиль, виділіть цей текст, розкрийте список текстових стилів панелі «Текст» вкладки «Аннотации» і виберіть з нього потрібний стиль. AutoCAD відповідно змінить стиль виділеного тексту.

#### Імпортування текстових стилів

AutoCAD має команду Design Center, яку можна використати для імпортування в поточне креслення з файла іншого креслення типових компонентів — шарів, типів ліній і т.ін. До таких компонентів належать також стилі тексту. Імпортування виконується в такий спосіб. Клацніть на піктограмі Ш Центр управления, що знаходиться на панелі Палитры вкладки Вид або введіть з клавіатури Ctrl+2. У відповідь відкриється вікно, в лівій панелі якого знайдіть файл креслення, з якого плануєте імпортувати типовий компонент.

#### Імпортування тексту

Текст може бути імпортований з інших додатків по правилам прийнятим у Windows. Після вставки тексту (наприклад з Word), з'являється вікно з текстом

## Вбірник завдань

Текст блок можна переміщати по робочому полі і змінювати його розмір. Також відкривається наступне вікно

| 🔂 Свойства OLE 🛛 😨 🔀                               |
|----------------------------------------------------|
| Размер<br>Высота: 15.9231 Ширина 540.6822          |
| Сброс                                              |
| Маштаб                                             |
| Высота: 100 % 📩 Ширина 100 % 📩                     |
| 🔽 Сохранить стороны                                |
| Размер текста<br>Times New Roman 💌 11 💌 =          |
| Качество графика OLE 🛛 Текст (например, текстовы 💌 |
| 🔽 Показать диалог при вставке новых объектов OLE   |
| ОК Отмена                                          |

в якому можна задати додаткові параметри тексту.

#### Вправи:

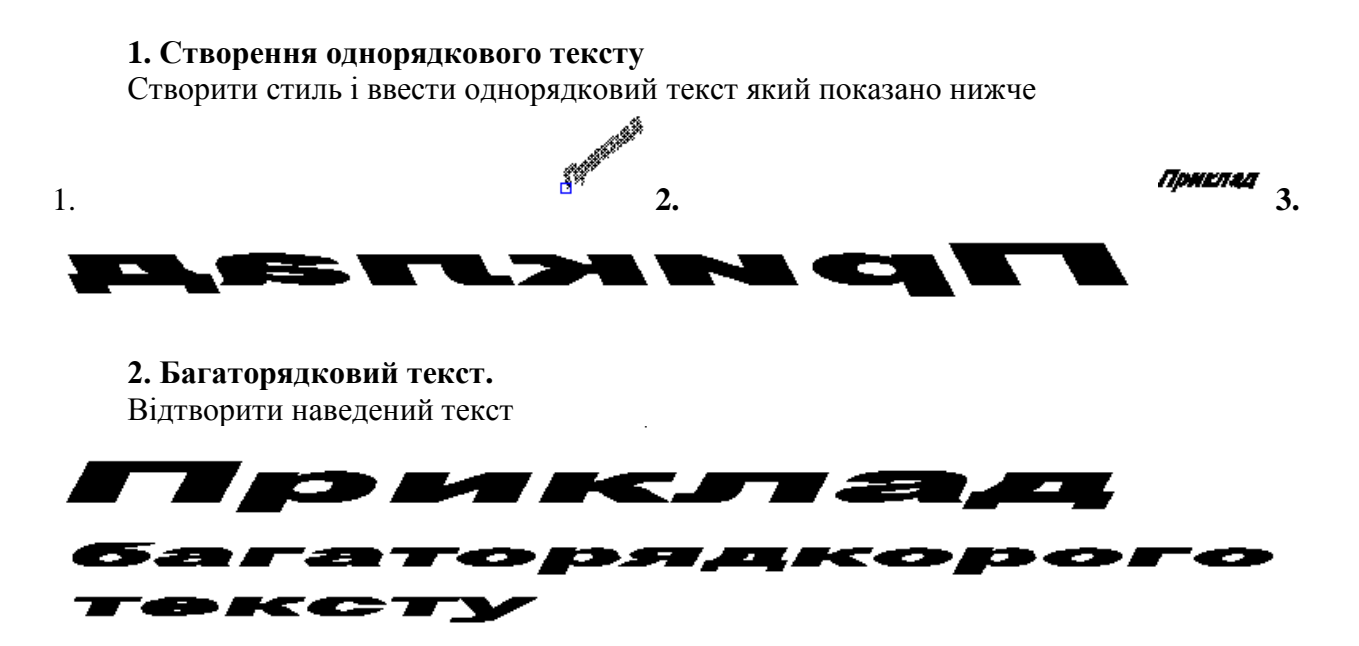

## Комбіновані завдання.

## Виготовлення креслення деталі.

Мета, Відтворити кресленння симетричної деталі, яка приведена на рисунку.

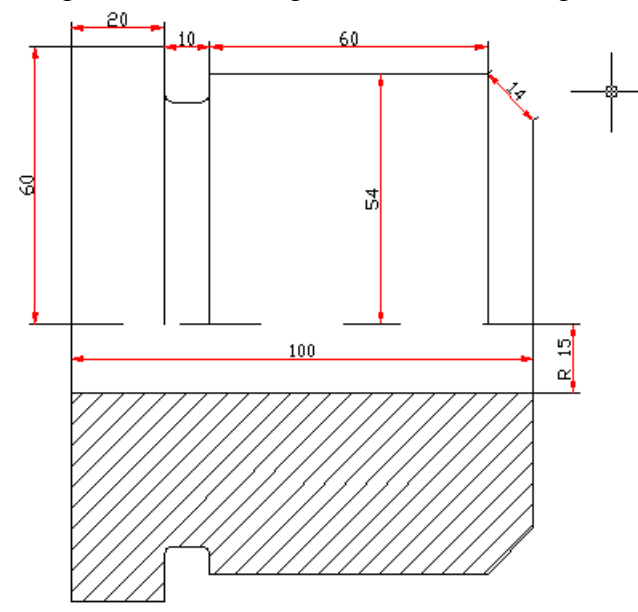

- 1. На шарі **Вісь** будуємо допоміжну лінію довжиною 120 мм. яка повинна виступати за контурн детиалі не менше ніж на 5 мм.
- 2. Перейти на шар Оновний. Креслимо півконтура деталі

Command: \_line Specify first point: Specify next point or [Undo]: @5,0 Specify next point or [Undo]: @0,60 Specify next point or [Close/Undo]: @20,0 Specify next point or [Close/Undo]: @0,-12 Specify next point or [Close/Undo]: @10,0 Specify next point or [Close/Undo]: @0,6 Specify next point or [Close/Undo]: @70,0 Опустити аерпендикуляр на вісь

В результаті отримаємо

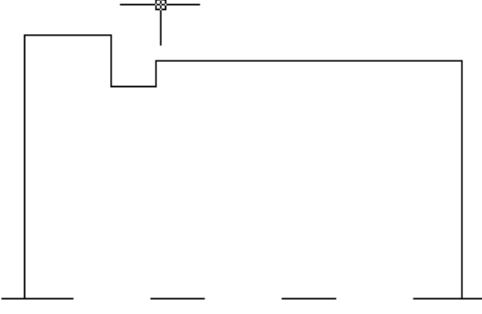

3. Інструментом 🎢 зробити скруглення в проточці радіусом 2 мм.

Command: \_fillet Current settings: Mode = TRIM, Radius = 2.0000 Select first object or [Polyline/Radius/Trim]: r Specify fillet radius <2.0000>: 2 Select first object or [Polyline/Radius/Trim]: Select second object: Select second object: Current settings: Mode = TRIM, Radius = 2.0000 Select first object or [Polyline/Radius/Trim]: Select second object:

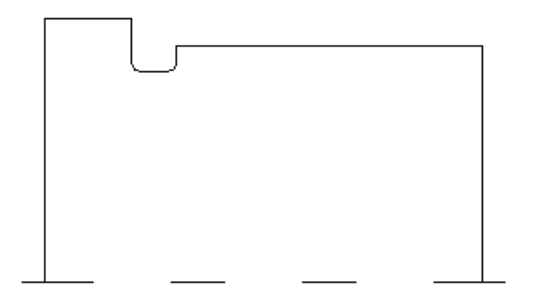

4. Побудуємо фаску командою Гарвжиною 10 мм. і під кутом 30 градусів

#### Command: \_chamfer

(TRIM mode) Current chamfer Length = 30.0000, Angle = 30 Select first line or [Polyline/Distance/Angle/Trim/Method]: a Specify chamfer length on the first line <30.0000>: 30 Specify chamfer angle from the first line <30>: Select first line or [Polyline/Distance/Angle/Trim/Method]: d Specify first chamfer distance <10.0000>: 10 Specify second chamfer distance <10.0000>: Select first line or [Polyline/Distance/Angle/Trim/Method]: Select first line or [Polyline/Distance/Angle/Trim/Method]:

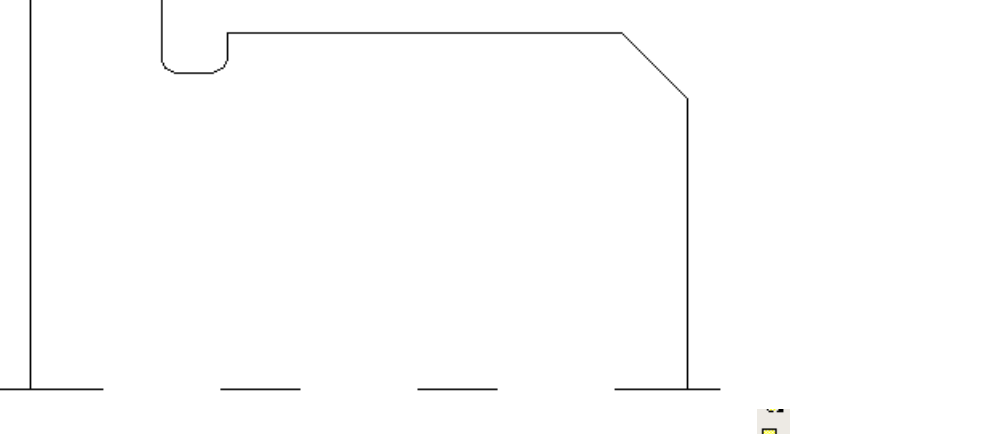

5. Виділити елементи створеного рисунка і командою <sup>В</sup>.створити блок **Command: \_block 10 found** 

6. Командою 🗥 відобразити контур деталі відносно горизонтальної осі **Command: \_mirror** 

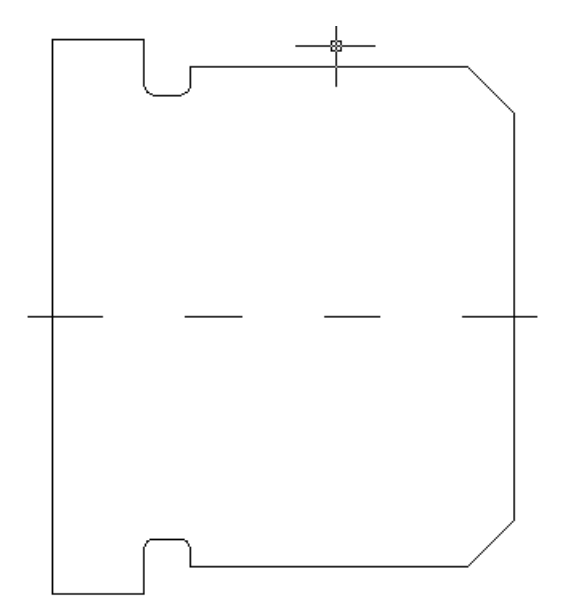

7. Над віссю показуємо загальний вигляд деталі

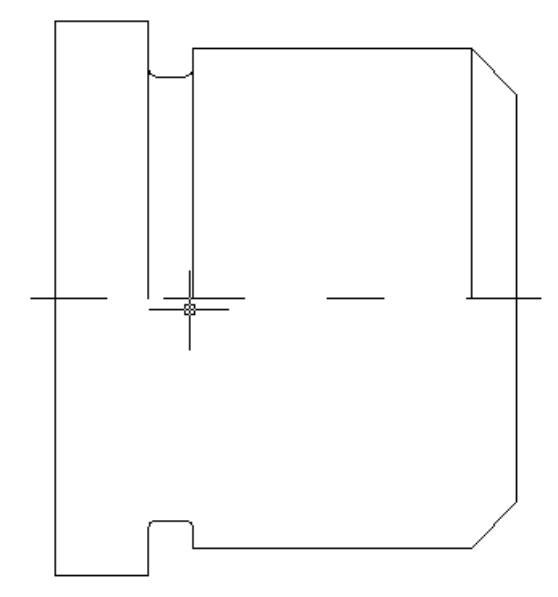

8. Так як деталь має внутрішній отвір діаметром 30 мм, то під віссю робимо розріз

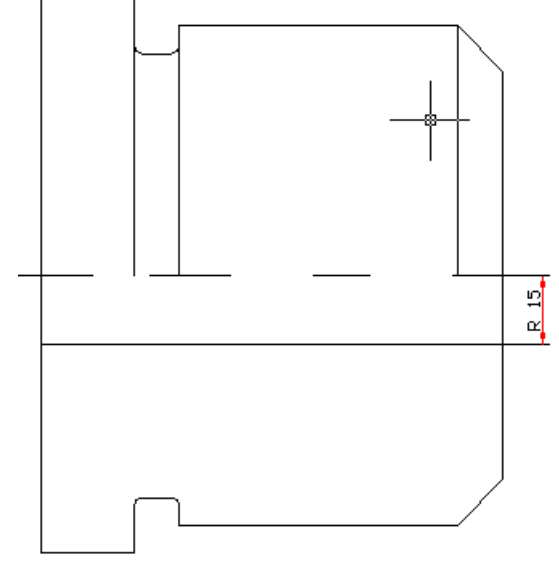

9. Виконуємо штиховку розрізаної частини

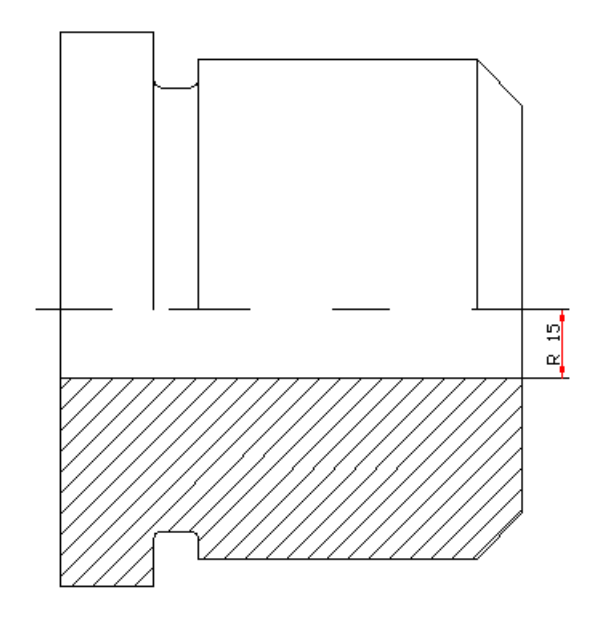

10. Створюємо шар *Розміри* і на ньому проставляємо розміри.

## Симетрична деталь

Відтворити рисунок

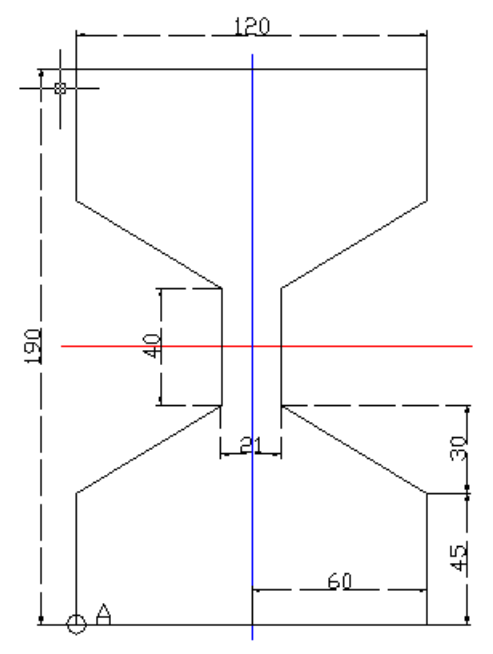

Координати точки А (30,30).

## Виконання роботи

Фігура симетрична відносно горизонтальної і вертикальної осей, тому досить створити необхідну частину рисунка (визначити самостійно), а потім скористатися інструментом Зеркало.

- 1. На шарі Осі провести осьові лінії.
- 2. Інтрументом Отрезок побудувати нижче приведений рисунок

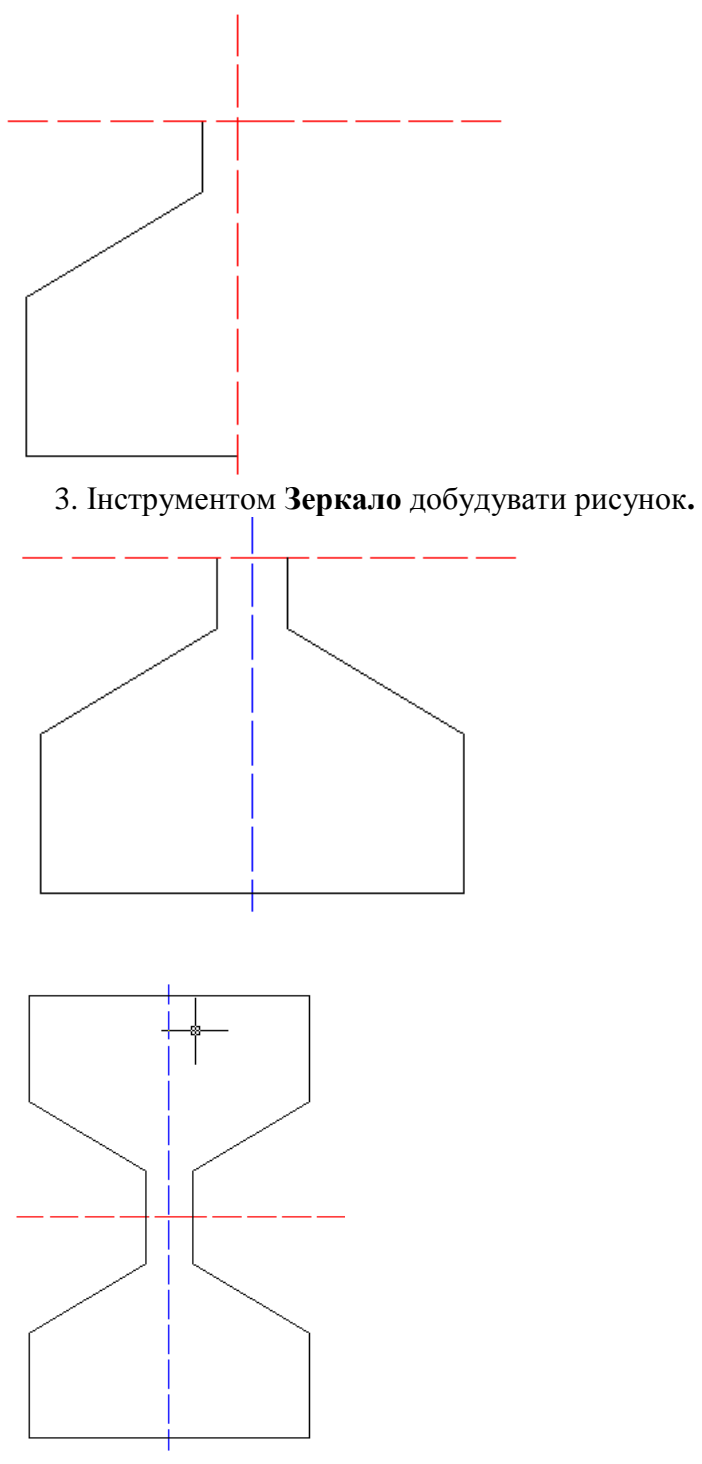

4. Проставити розміри.

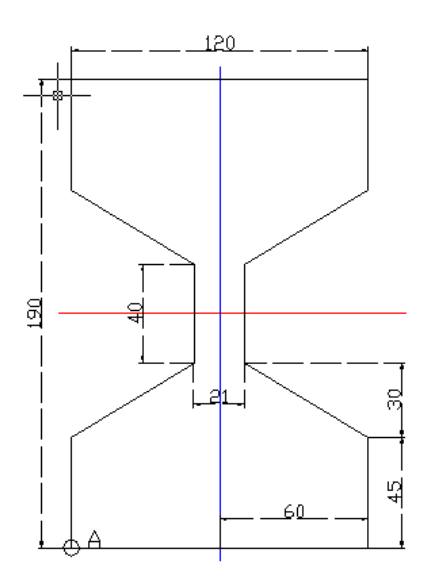

Пластина.

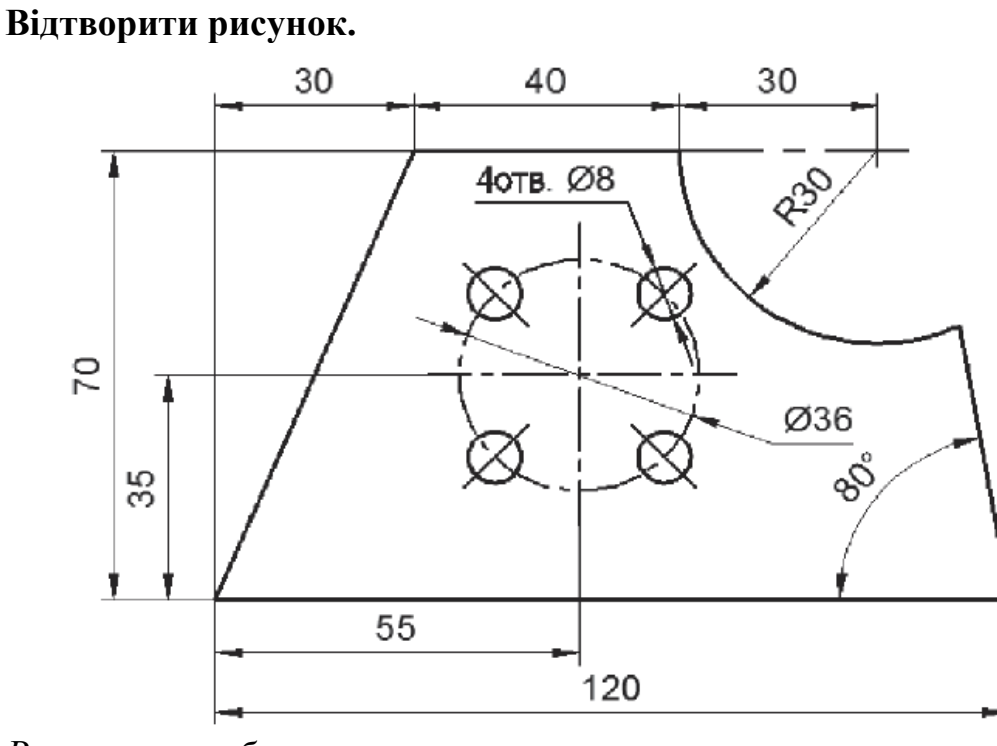

Виконання роботи.

1. <u>Створити шар</u> <u>Допоміжний</u> з типом лінії

ACAD\_IS003W100 – ISO dash space \_\_\_\_\_ червоного кольору ACAD\_ISO10W100

- 4 2. Влючити режими прив'язки

ISO dash dot

3. На шарі <u>Допоміжний</u> побудувати конструктивні допоміжні лінії, як показано на рисунку

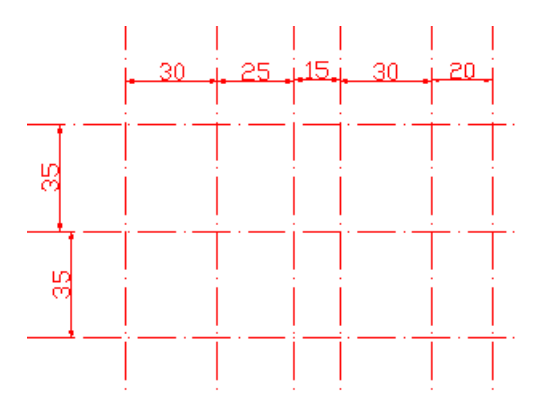

При побудові використовуйте інструменти Лінія конструкції 🛴 з опціями Гор. і

## Вертик., а також Перенести 🔗.

4. Перейти на шар <u>Основний</u> Командою из або з лівого нижнього кута почати побудову прямолійної частини контура пластини. З правого нижнього кута проведемо лінію з другою точкою @70<100. Довжина відрізка 70 вибрана довільною.

5. Побудувати коло, взявши за його центр вузлову точку. На цьому етапі рисунок на шарі <u>Основний</u> буде мати вигляд

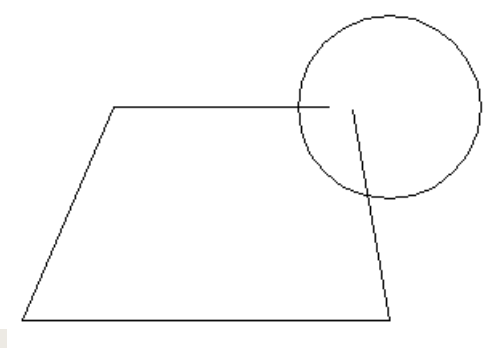

6. Командами 🗀 і 🎽 вирізати зайві об'єкти на кресленні.

7. Командою коло на перекресті відповідних ліній допоміжного шара накреслити коло діаметром 36 мм.

8. Використовуючи прив'язку квадрант на колі діаментром 36 мм побудувати коло діаметром 8 мм.

9. Командою <sup>о</sup> повернути коло радіусом 4 мм на 45 градусів відносно базової точки центра кола діаметром 36 мм.

- 10. Командою 🖽 побудувати чотири кола.
- 11. Відімкнути відображення шара Допоміжний.
- 12. Провести осьові лінії в у колі діаметром 36 мм.
- 13. Проставити розміри.

## Шаблон формата А4

*Метою роботи* є створення шаблона для креслення формата A4 і заповнення основного надпису (штампа).

- 1. На шарі **Оновний** інструментом *прямокутник* створити рамку з координатами кутів (20,5) і (@185,287
- 2. Іструментами Відрізок і Масив побудувати горизонтальні лінії штампу.
- 3. Створити свій формат для нанесення розмірів. Створити шар Розміри і нанести в ньому розміри. Креслення на цьому етапі буде мати вигляд.

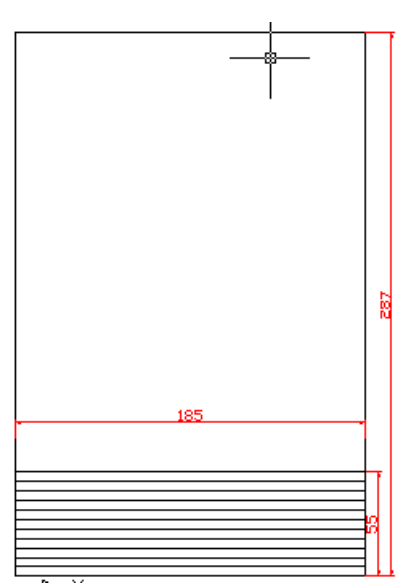

4. Перейти на шар **Основний**. Інстументами *Відрізок* і *Перенесення* побудувати вертикальні лінії як показано на рисунку

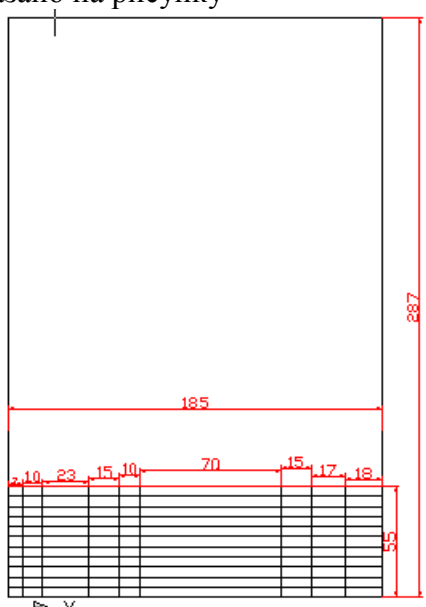

5. Вибравши інструменти Відрізати і Видалити пететворити креслення до наступного вигляду.

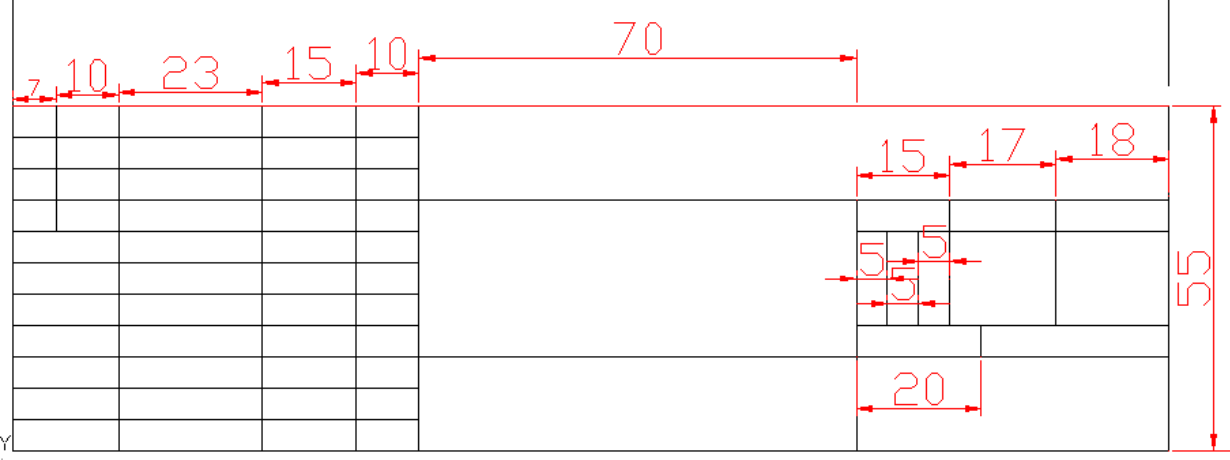

6. Створити шар надписи і в ньому ввести надписи в рамку. Оформити надписи командою Рисование=>Текст. Для слова Зразок вибрати висоту шрифта 7 мм.

Багаторядковим текстом, висотою 5 мм написати Найменування деталі і матеріал. Решту надписів написати висотою 3 мм.

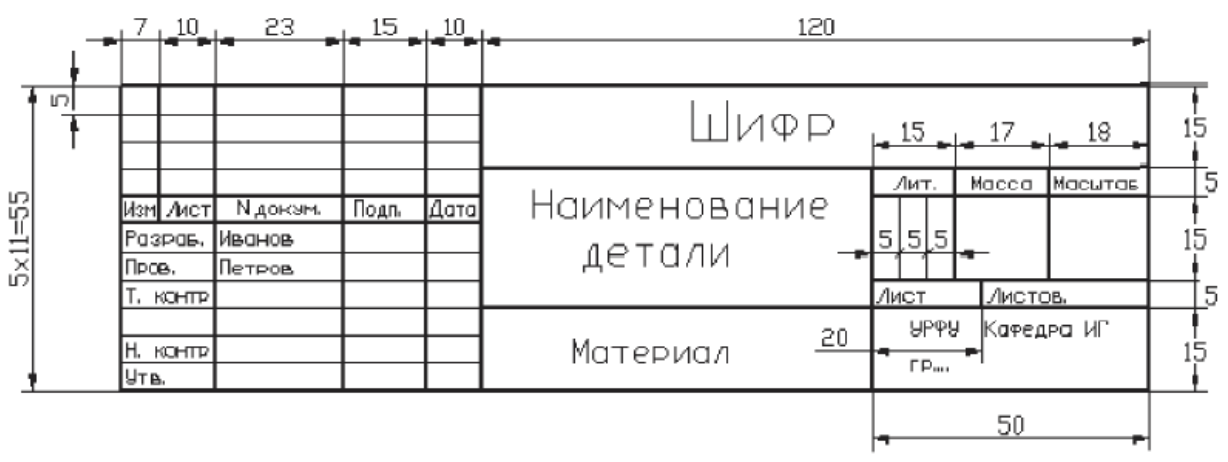

7. На шарі **Оновний** створити зовнішню рамку з координатами кутів (0,0) і (@210,290).

## Створення шаблонів різних форматів

**Мета роботи**. *Використовуючи* формат A4, перетворити його у формати A3 (420 х 297), A2 (420 х 594), A1 (841 х 594).

- 1. Скопіювати рамку А4 в новий документ з координатами вставки (0,0).
- 2. Виділити зовнішню рамку рисунку.
- 3. Включити режим ORTHO. Штовхнути праву нижню ручку в точку з координатами (420,0), а верхню в точку (420,297).
- 4. Аналогічно розтянути внутрішню рамку оформлення формата А4.

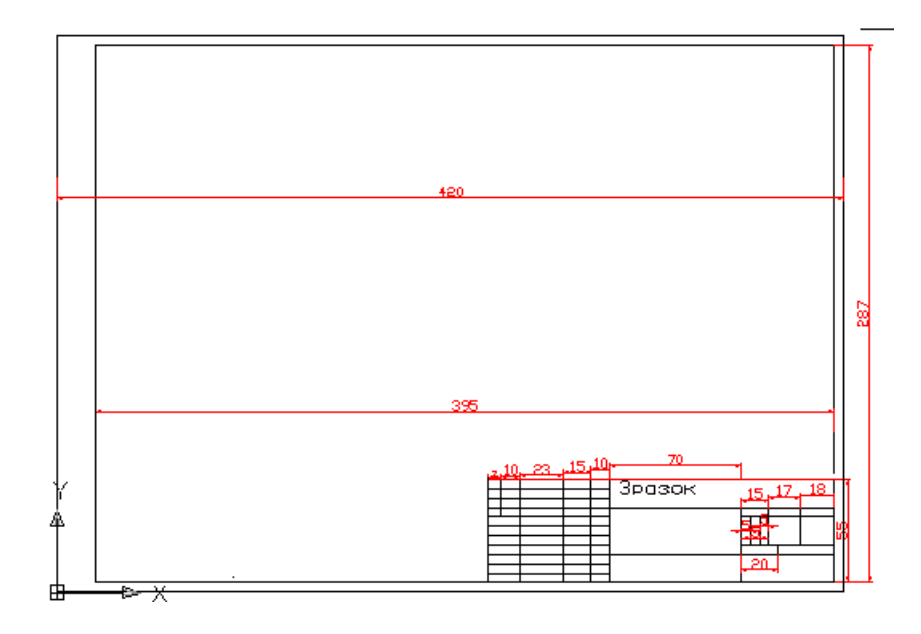

Форматы A2 і A1 отримаємо, використовуючи команду *Растянуть* .

1. Скопіювати формат АЗ в новий документ;

2. Активізувати команду Растянуть;

3. Виділити верхню частину, формуючи її справа наліво, завершити виділення клавішою **Enter;** 

4 Указати одну із прив'язок на верхній частині формата і набрати на клавиатурі 297, **Enter.** 

Подібним чином створити формат А1.

## СПИСОК ЛІТЕРАТУРИ

1. Бергхаузер Т., Шлив П. Система автоматизированного проектирования AutoCAD: Справ.: Пер. с англ. – М.: Радио и связь, 1989.

2. Галяминских В.Г. Сборник практических работ по САПР. Томск, 2010. 61 с.

3. Жарков Н. В. AutoCAD 2011. Книга + DVD с библиотеками, шрифтами по ГОСТ, модулем СПДС от Autodesk. Форматками, дополнениямии видеоуроками AutoCAD 2011 / Н. В. Жарков, Р. Г. Прокди, М. В. Финков. СПб.: Наука и техника, 2011. 624 с. (+DVD).

4. Персональные компьютеры для всех. Кн. 4 Вычислительные и графические возможности.: Практическое пособие для ВУЗов/А.Я.Савельев и др. - М.: Высшая школа, 1994. - 207 с.

5. Петренко О.Я. Використання САД-систем в задачах проектування (AutoCAD): Методичні рекомендації. – К. ІПДО НУХТ,2006.– 84 с.

6. Петренко О.Я. Моделювання тривимірних об'єктів у задачах проектування: Методичні рекомендації. – К: ІПДО НУХТ, 2008. –52 с.

7. Петренко О.Я. Редагування тривимірних об'єктів у задачах проектування: Методичні рекомендації. – К:ПІДО НУХТ, 2008. – 24 с.

8. Петренко О.Я. Використання AutoCAD-2008 в задачах проектування: Навчальний посібник. – К. ШДО НУХТ, 2009.– 80 с.

9. Петренко О.Я. Проектування тривимірних об'єктів засобами AutoCAD-2008: Навчальний посібник. – К: ІПДО НУХТ, 2010. – 64 с.

10. Полещук Н. Н. AutoCAD в инженерной графике / Н. Полещук, Н. Карпушкина. М.; СПб; Нижний Новгород [и др.]: Питер, 2005. 494 с.

11. Полещук Н. Н. AutoCAD в инженерной графике / Н. Полещук, Н. Полещук. СПб : БХВ-Петербург, 2007. 1098 с.

12. Романычева Э.Т., Сидоров С.Ю., Сидорова Т.М. Разработка конструкторских документов в среде AutoCAD/ Под ред. проф. Э.Т. Романычевой. – М.: РИО МИСТ, 1993.

13. Романычева Э.Т., Сидорова Т.М., Сидоров С.Ю. AutoCAD. Практическое руководство – М.: ДМК, Радио и связь, 1997. - 408 с.

14. Фоли Дж., Вэн Дем А. Основы интерактивной машинной графики/ Под ред. Ю.М.Баяковского. – М.: Мир, 1985. – Кн. 1. – 368 с.; Кн. 2. – 368 с.

15. Уваров А. С. АитоСАД 2006 для конструкторов / А. С. Уваров.

16. М.: ДМК Пресс, 2006. 360 с.

17. Фигурнов В.Э., IBM PC для пользователя. - 7-е изд. - М.: Финансы и статистика, 1997. - 448 с.

18. Финкелыптейн Э. AutoCAD 2010 и AutoCAD LT2010. Библия пользователя / Э. Финкелыптейн. [пер. с англ. и ред. А. Г. Сысонюка]. М.; СПб; Киев : Диалектика, 2010. 136 с..

19. Чуприн А. И. AutoCAD 2005. Лекции и упражнения / А. И. Чуприн, В. А.Чуприн. М. : ООО ДиаСофтЮП<sup>#</sup>, 2005. 1200 с

20. Хейфец А. Л. 3D технологии построения чертежа AutoCAD. 3-е изд. перераб. и доп. / под ред. А. Л. Хейфеца. СПб.: БХВ-Петербург, 2005. 256с.

21. Ярвуд А. Моделирование в AutoCAD. Просто как дважды два:пер. с англ. / А. Ярвуд. М .: Эксмо, 2007. 544 с.